# ABBOTT CELL-DYN<sup>®</sup> 1800 system

# Quick Reference Guide List No. 07H92-01

# FOREWORD

#### FOREWORD

The CELL-DYN 1800 System is manufactured by Abbott Diagnostics, Abbott Laboratories, 2000 Abbott Park Road, Abbott Park, IL 60064, USA. Please direct all inquiries concerning information in this manual to the foregoing address.

| Revision | Content Revised, Added, or Deleted |
|----------|------------------------------------|
| 07H92-01 | First release– April 2004          |
|          |                                    |
|          |                                    |

Any product information in this document should be used in conjunction with the latest version of the Operations Manual. If any discrepancies in information exist within this document or any others, the latest version of the Operations Manual takes precedence.

All samples (printouts, graphics, displays screens, etc.) are for information and illustration purposes only and shall not be used for clinical or maintenance evaluations.

Data shown in sample printouts and screens do not reflect actual patient names or test results.

No part of this media may be reproduced, stored, retrieved, or transmitted in any form or by any means without the prior written permission of Abbott Laboratories.

All Abbott Laboratories product names and trademarks are owned by and licensed to Abbott Laboratories, its subsidiaries or affiliates. No use of any Abbott trademark, trade name, trade dress, or product name may be made without the prior written authorization of Abbott Laboratories, except to identify the product or services or Abbott Laboratories. All other trademarks, brands, product names, and trade names are the property of their respective companies. All rights reserved.

Except as permitted above, no license or right, express or implied, is granted to any person under any patent, trademark, or other proprietary right of Abbott Laboratories.

| Trademark             | Trademark Statement                                       |
|-----------------------|-----------------------------------------------------------|
| CELL-DYN <sup>®</sup> | CELL-DYN is a registered trademark of Abbott Laboratories |
|                       |                                                           |

© 2004, Abbott Laboratories, Abbott Park, Illinois

CELL-DYN® 1800 System Quick Reference Guide

#### INTRODUCTION

#### Using this Quick Reference Guide

The CELL-DYN 1800 System Quick Reference Guide contains procedures used for CELL-DYN 1800 systems.

The Reference Guide is designed to be folded so that the procedures will be visible while operating the CELL-DYN 1800. The Reference Guide can be placed so that you can view two pages at a time.

All procedures in this Reference Guide were designed as step-by-step procedures. You should follow these procedures in the order they are presented.

## Text Conventions Used in this Operator's Reference Guide

In this Reference Guide, procedural instructions are explained in logical groups, using numbered steps. Illustrations and drawings appear where they are useful to the explanation. Text conventions are as follows:

#### Menu Name

The menu name is shown in bold, uppercase, sans serif letters; for example, **SETUP**. The word "menu" is not capitalized, although it is referenced in this manual, and it does not appear on the display screen.

#### Softkeys (Screen Label Keys)

Directly below the screen is a row of eight unlabeled, pressure-sensitive softkeys that correspond to screen labels or menu options found on the lower segment of the display screen. Pressing one of these softkeys initiates the action specified by a corresponding screen label. Screen labels are shown in bold, uppercase, sans serif letters enclosed in brackets; for example **[QUALITY CONTROL]**.

#### PC Keyboard (Keys)

In some cases, the Operator must utilize the keys on the PC keyboard. Pressing the F1 through F8 function keys will initiate the action specified by a corresponding screen label. The alphanumeric keys (including punctuation symbols) may be used to enter specimen identification in a data entry field. Additional function keys such as the [--] Enter key and the [ESC] key may be utilized as well. Special function keys, such as the arrow keys, may appear as a symbol substituted for the word. Instructions for special function keys will read; for example "Press the [ $\uparrow$ ] arrow key."

The Print Screen key on the PC keyboard can be used to print the screen as it is displayed on the LCD. This allows the Operator an option to print the screen when the **[PRINT]** key is not available.

#### NOTE: Press the Print Screen key only when the screen is at a static state. Pressing the key during an instrument action (e.g., Run cycle) may not print the screen properly.

#### Instrument Status

Instrument status is displayed in uppercase, regular letters; for example READY.

#### Screen Messages

Screen messages or other screen displays will appear in bold, Courier letters, for example, Waste Full.

## **CUSTOMER SUPPORT**

If you need information or help in diagnosing a problem, technical assistance is available by telephone. In the U.S., this service is available 24 hours a day, seven days a week by calling Abbott Diagnostics Customer Service at: 1-877-4ABBOTT (1-877-422-2688).

For customer support in Canada, call: 1-800-387-8378

For customer support outside the U.S. and Canada, call your local Hematology Customer Support representative.

For correspondence, the address in the U.S. is:

Abbott Diagnostics Division Customer Service 200 Abbott Park Road Abbott Park, IL 60064, U.S.A.

#### Before You Call Us for Customer Support

Please have the following information ready:

- 1. Customer Account number
- 2. Instrument Model (CELL-DYN 1800)
- 3. CELL-DYN Serial Number
- 4. Software version in use
- 5. Lot Numbers being used for:
  - a. Reagents
  - b. Calibrators
  - c. Controls
- 6. Test results printouts
- 7. Quality Control Log:
  - a. Most recent calibration information
  - b. Daily control Values
  - Maintenance Log information
- 9. Printed fault Log for Error Messages and Flags relating to the problem

CELL-DYN® 1800 System Quick Reference Guide

## SAFETY PRECAUTIONS

Operation, maintenance, and servicing of hematology systems may expose individuals to potential safety and health hazards. All work must be performed in accordance with procedures described in the CELL-DYN 1800 System Operator's Manual or as directed by an Abbott Representative.

Warnings are inserted in this Reference Guide to alert personnel to potential hazards. The standard warning conventions including signal words (*e.g.*, **CAUTION**) and icons are described below.

# Signal Words

- **WARNING:** Denotes a hazard which, if not avoided, could result in moderate to serious injury.
- **CAUTION:** Denotes a potential hazard that could result in minor injury. Also used for conditions or activities that could threaten equipment or performance.
  - NOTE: Denotes special operator information or standard practices.

# Warning Icons

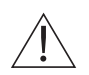

The general hazard icon identifies an activity or area that may present a hazard to personnel or equipment.

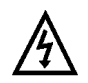

The electrical hazard icon alerts personnel to the possibility of electrical shock if procedural or engineering controls are not observed.

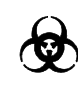

The biohazard icon identifies an activity or area where personnel may be exposed to infectious substances if procedural or engineering controls are not observed.

9140393A April 2004

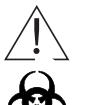

**Warning - Potential Biohazard:** Consider all clinical specimens, controls, surfaces, or components that contain or have contacted blood, serum, or bodily fluids as potentially infectious. Wear gloves, lab coats, and safety glasses, and follow other biosafety practices as specified in the OSHA Bloodborne Pathogen Rule (29 CFR, Part 1910.1030) or other equivalent biosafety procedures.

For detailed safety information, refer to the CELL-DYN 1800 System Operator's Manual.

# INTRODUCTION

NOTES

CELL-DYN® 1800 System Quick Reference Guide

# MASTER TABLE OF CONTENTS

# 1 - Daily Procedures

| 1.1 Daily Startup1-2                                            |
|-----------------------------------------------------------------|
| 1.2 Background Counts 1-5                                       |
| 1.2.1 Background Counts1-5                                      |
| 1.3 Quality Control 1-7                                         |
| 1.3.1 Performing Quality Control Runs 1-7                       |
| 2 - Specimen Processing                                         |
| 2.1 Specimen Processing                                         |
| 3 - Maintenance                                                 |
| 3.1 Maintenance Log                                             |
| 3.2 Error Message Logsheet                                      |
| 3.3 Auto Clean                                                  |
| 3.3.1 Auto Clean Procedure                                      |
| 3.4 Special Procedures                                          |
| 3.4.1 CELL-DYN 1800 Aperture Plates Cleaning Procedure 3-10     |
| 3.4.2 CELL-DYN 1800 Supplemental Aperture<br>Cleaning Procedure |
| 3.4.3 "Y" Fitting Cleaning Procedure                            |
| 3.4.4 CELL-DYN 1800 Hemoglobin Flow Cell<br>Cleaning Procedure  |

| 4 - Quality Control Setup                                                                                 |  |  |  |  |  |  |  |
|----------------------------------------------------------------------------------------------------|--|--|--|--|--|--|--|
| 4.1 Entering Means & Limits (Manual Method)4-2                                                            |  |  |  |  |  |  |  |
| 4.2 Entering Means & Limits (by Upload from Disk)4-5                                                      |  |  |  |  |  |  |  |
| 5 - Calibration                                                                                           |  |  |  |  |  |  |  |
| 5.1 Pre-Calibration Procedures                                                                            |  |  |  |  |  |  |  |
| 5.1.1 Pre-Calibration Checklist5-2                                                                        |  |  |  |  |  |  |  |
| 5.1.2 Precision Test5-3                                                                                   |  |  |  |  |  |  |  |
| 5.1.3 Calibration Verification5-7                                                                         |  |  |  |  |  |  |  |
| 5.2 Auto Calibration                                                                                      |  |  |  |  |  |  |  |
| 6 - Troubleshooting Guide                                                                                 |  |  |  |  |  |  |  |
| 6 Troubleshooting                                                                                         |  |  |  |  |  |  |  |
|                                                                                                    |  |  |  |  |  |  |  |
| 7 - Parts and Accessories List                                                                            |  |  |  |  |  |  |  |
| 7 - Parts and Accessories List<br>7.1 CELL-DYN Equipment, Parts, and Accessories7-2                       |  |  |  |  |  |  |  |
| <ul> <li>7 - Parts and Accessories List</li> <li>7.1 CELL-DYN Equipment, Parts, and Accessories</li></ul> |  |  |  |  |  |  |  |
| 7 - Parts and Accessories List         7.1 CELL-DYN Equipment, Parts, and Accessories                     |  |  |  |  |  |  |  |
| 7 - Parts and Accessories List         7.1 CELL-DYN Equipment, Parts, and Accessories                     |  |  |  |  |  |  |  |
| 7 - Parts and Accessories List         7.1 CELL-DYN Equipment, Parts, and Accessories                     |  |  |  |  |  |  |  |

CELL-DYN® 1800 System Quick Reference Guide

# MASTER TABLE OF CONTENTS

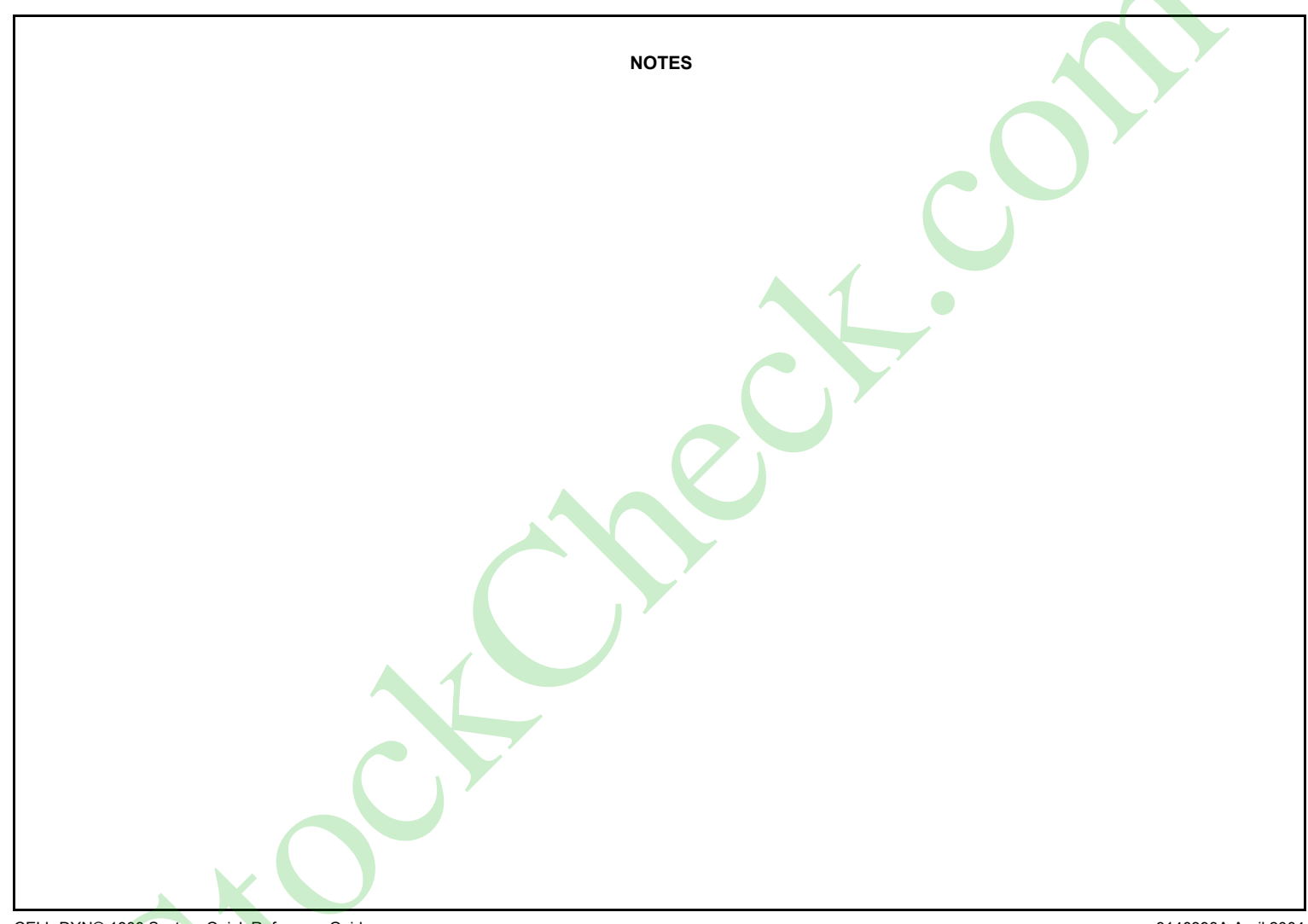

CELL-DYN® 1800 System Quick Reference Guide

#### 1 - Daily Procedures

#### TABLE OF CONTENTS

| 1.1 Daily Startup                     | 1-2 |
|---------------------------------------|-----|
| 1.2 Background Counts                 | 1-5 |
| 1.2.1 Background Counts               | 1-5 |
| 1.3 Quality Control                   | 1-7 |
| 1.3.1 Performing Quality Control Runs | 1-7 |

# 1.1 Daily Startup

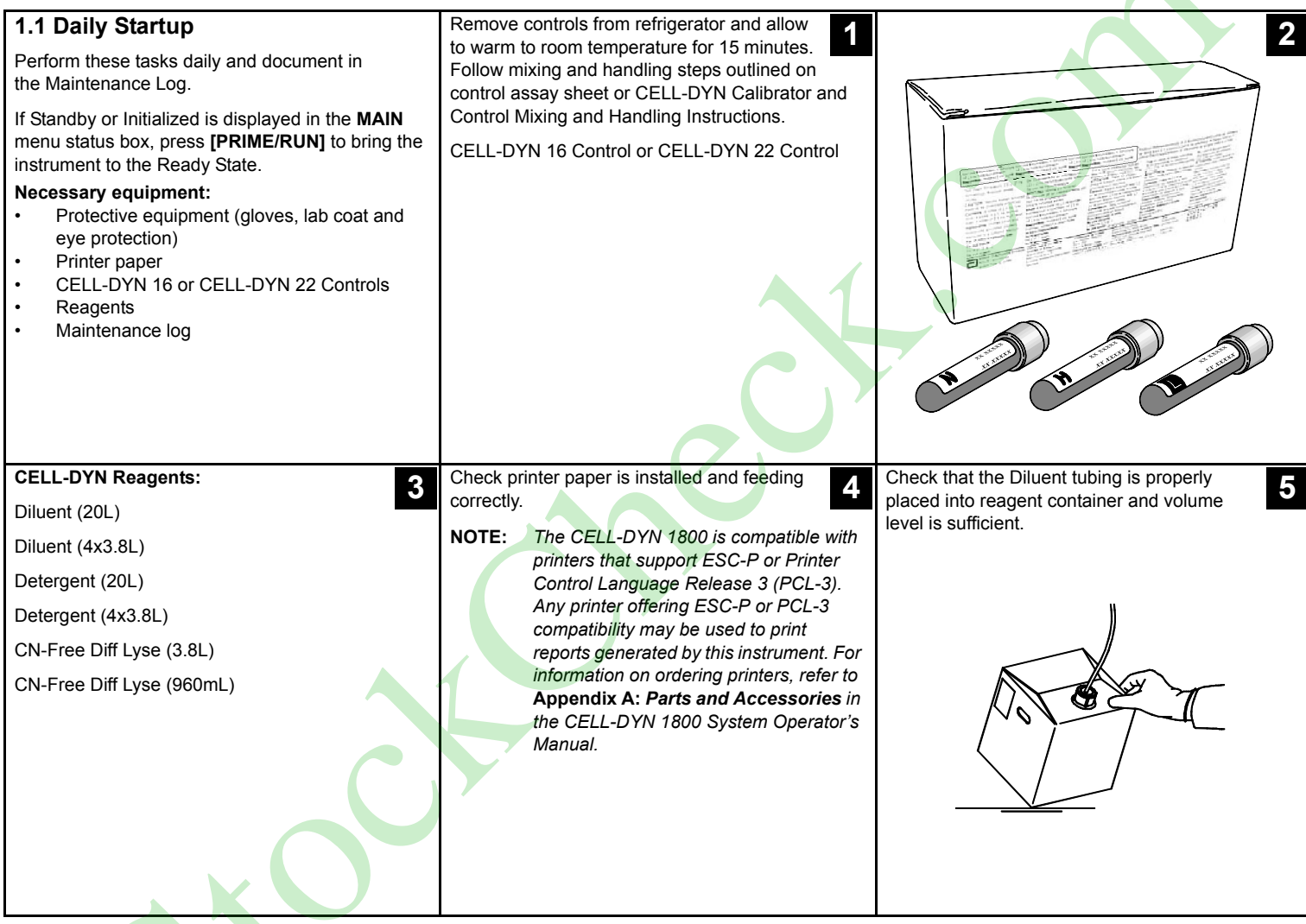

CELL-DYN® 1800 System Quick Reference Guide

9140393A April 2004

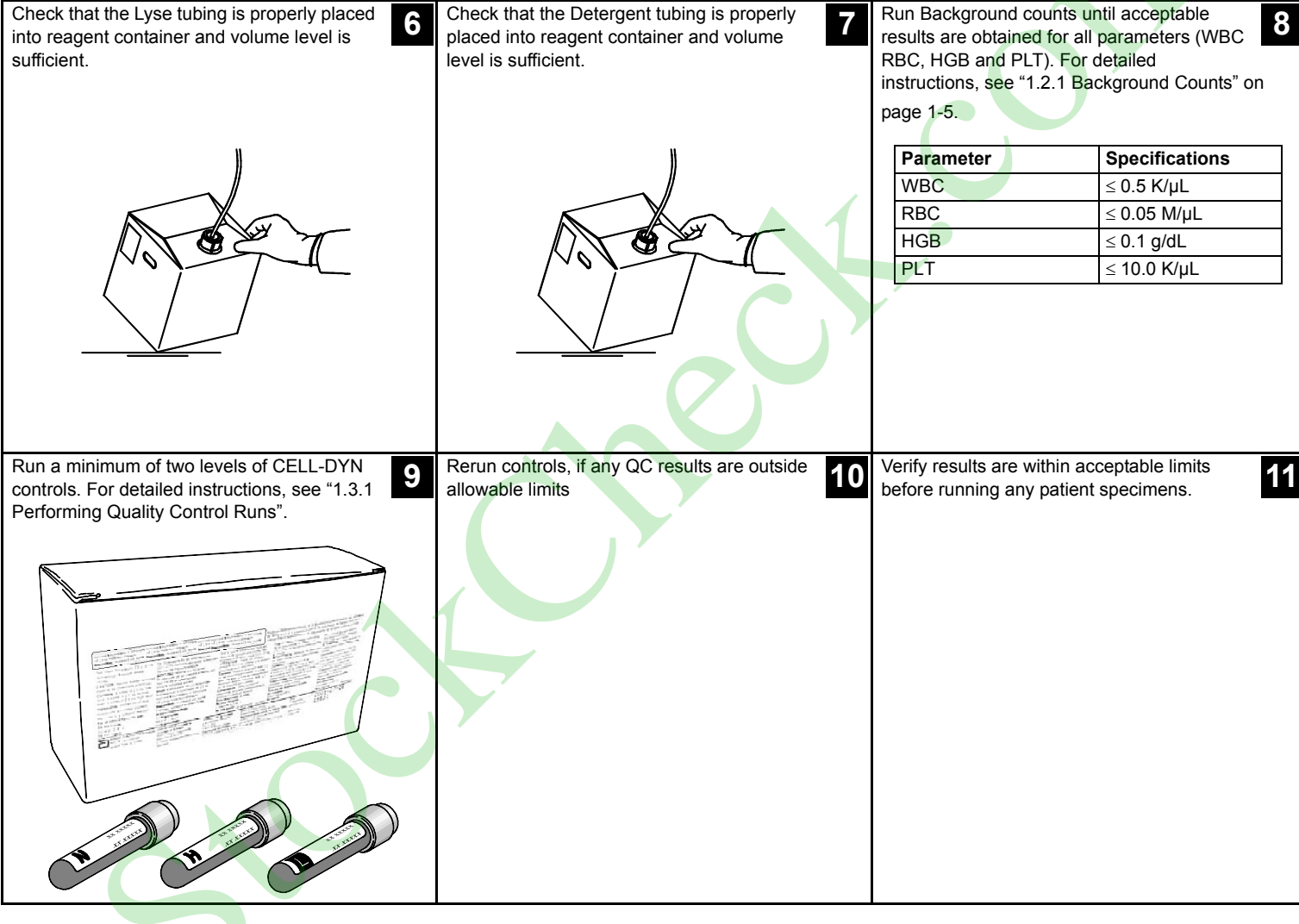

# 1.1 Daily Startup

You are now ready to run patient specimens. 12

CELL-DYN® 1800 System Quick Reference Guide

9140393A April 2004

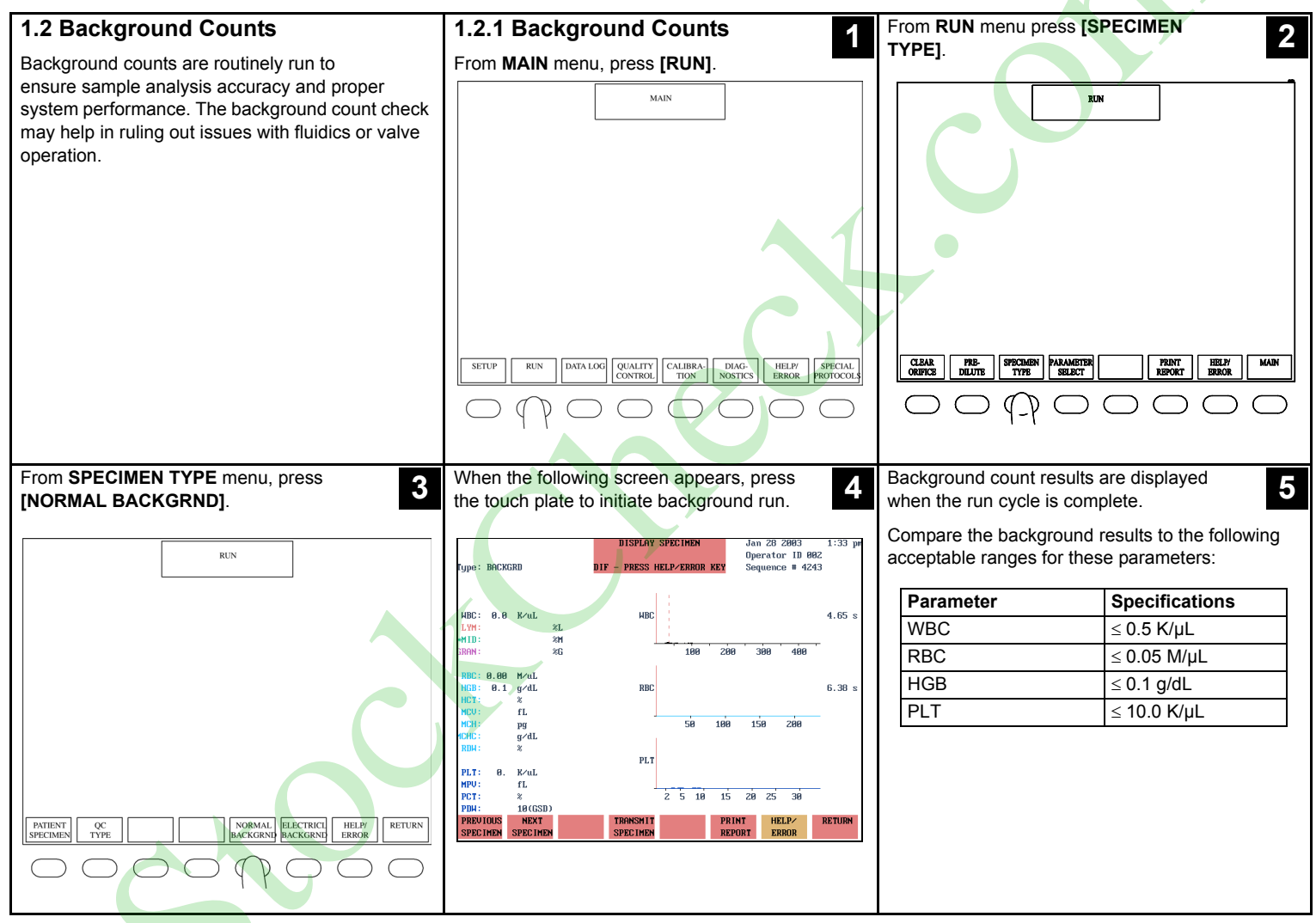

# **1.2 Background Counts**

# 1.2.1 Background Counts

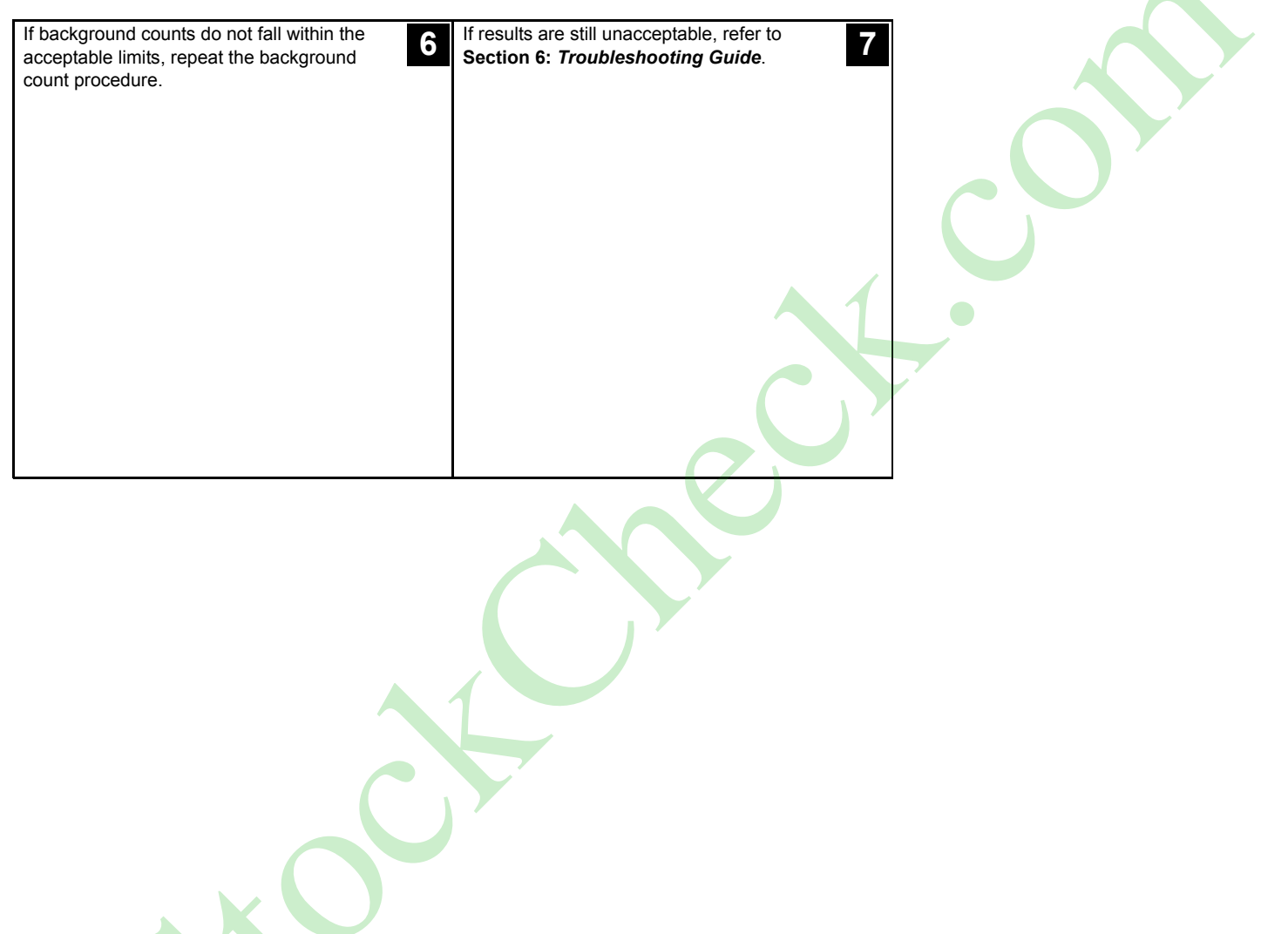

CELL-DYN® 1800 System Quick Reference Guide

9140393A April 2004

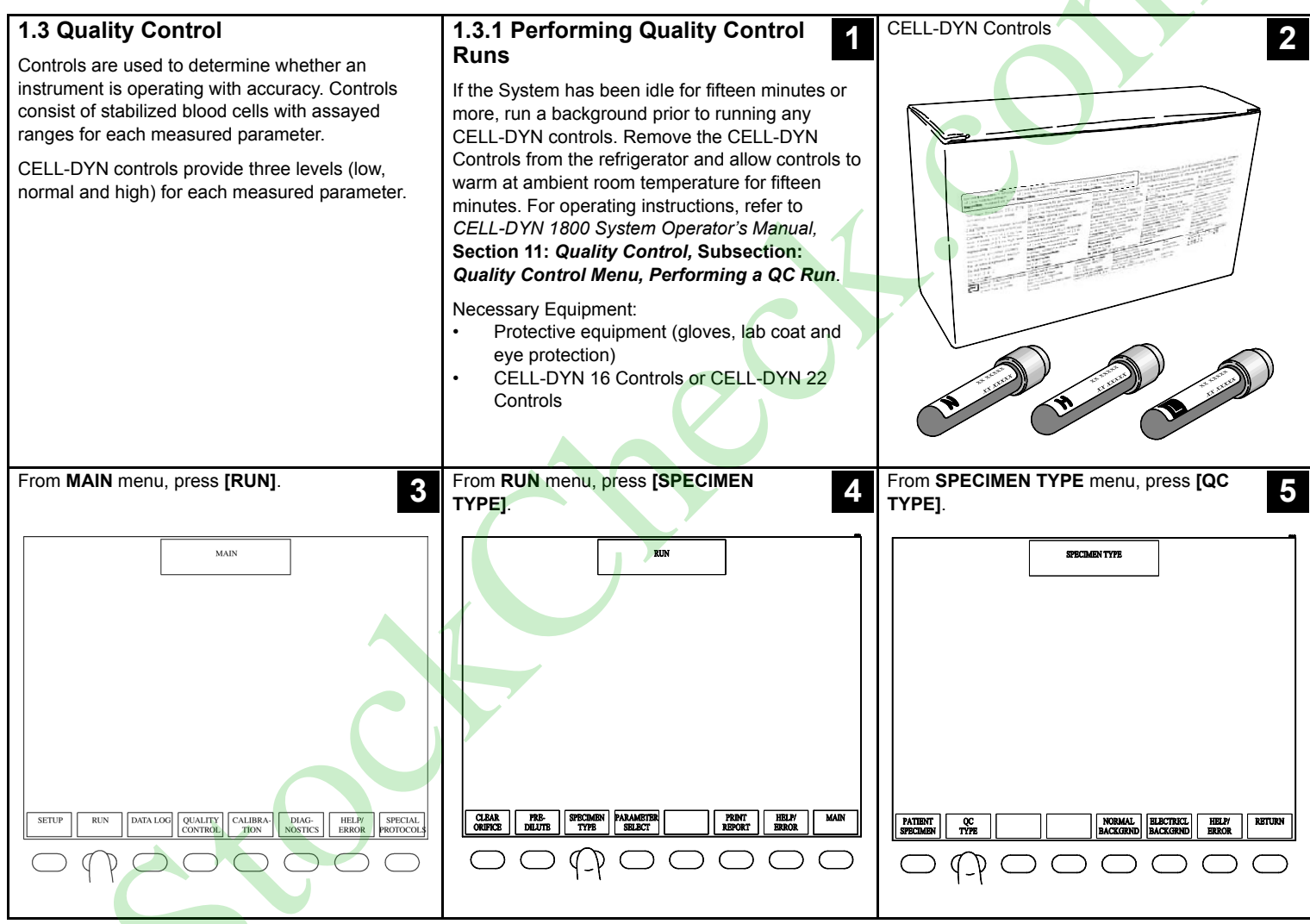

# **1.3.1 Performing Quality Control Runs**

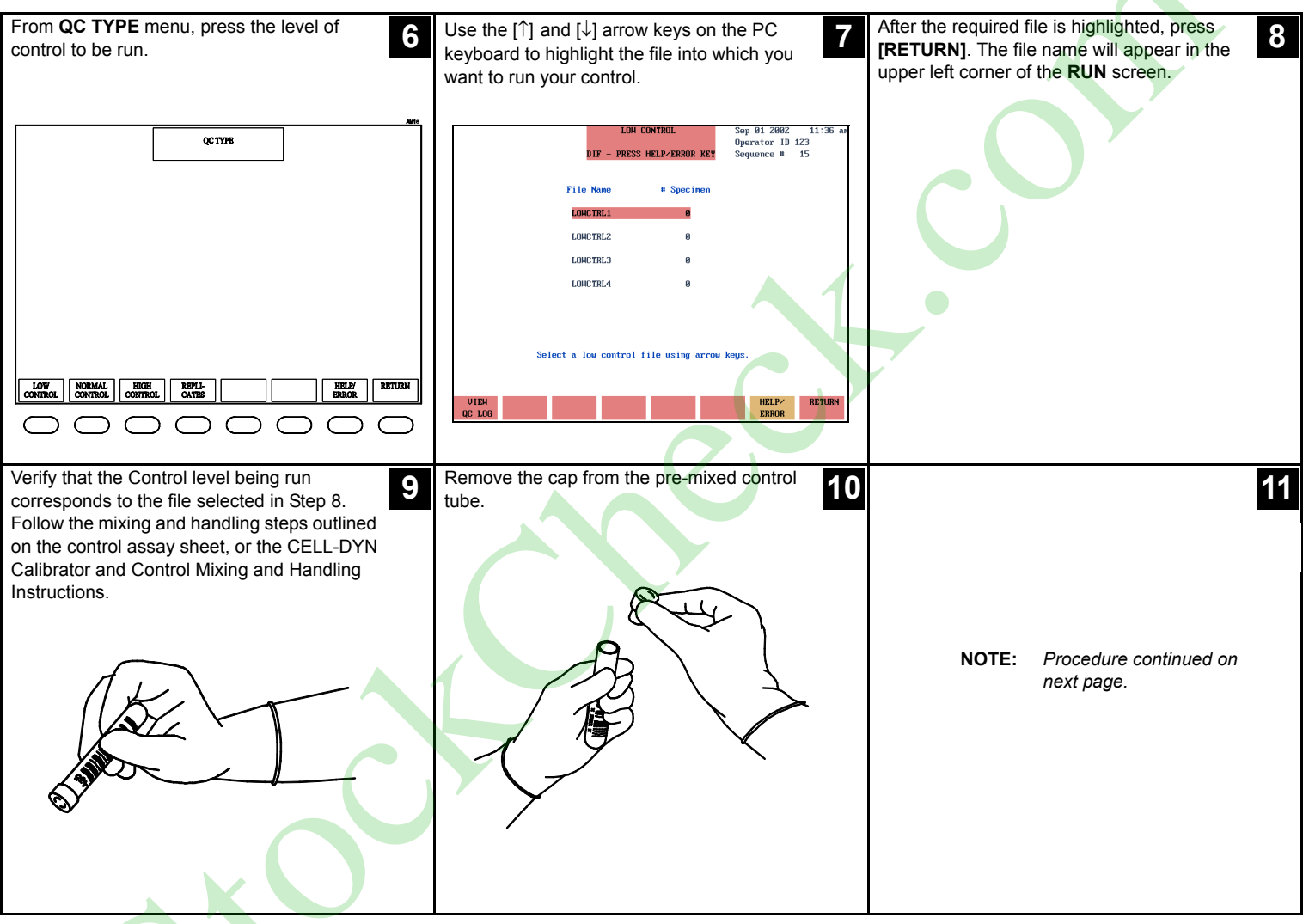

CELL-DYN® 1800 System Quick Reference Guide

9140393A April 2004

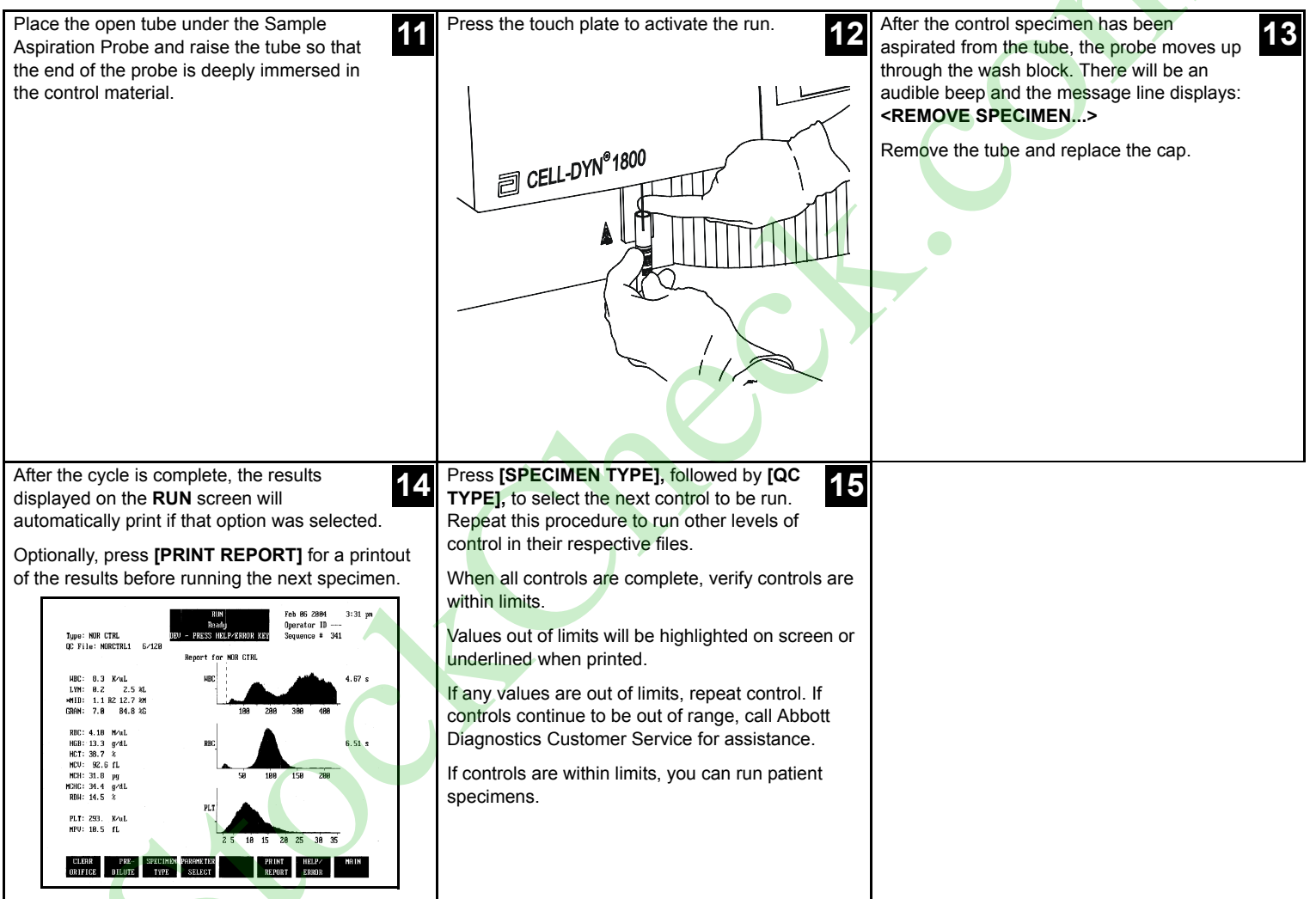

# **1.3.1 Performing Quality Control Runs**

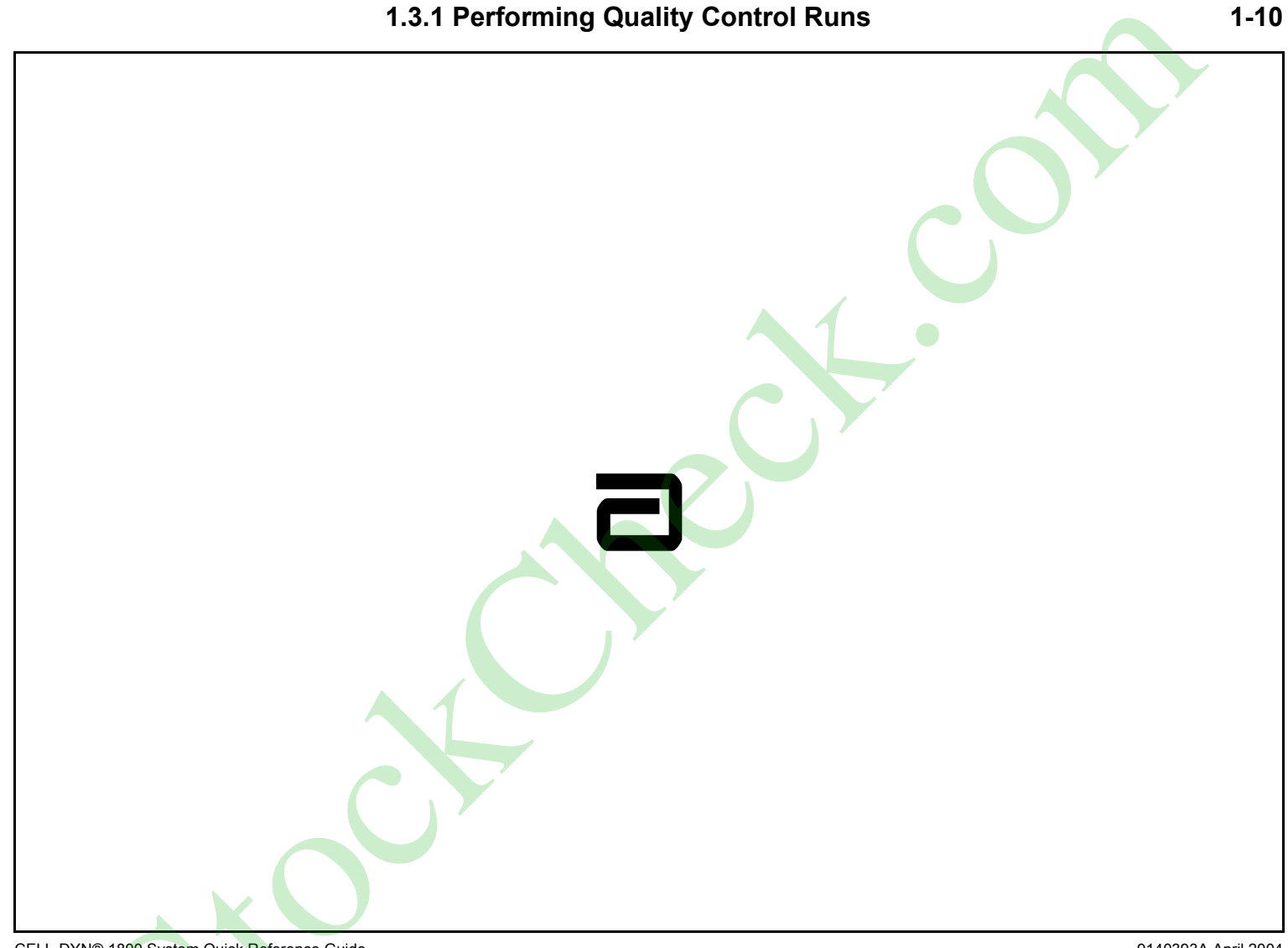

9140393A April 2004

# 2 - Specimen Processing TABLE OF CONTENTS 2 - Specimen Processing

# 2.1 Specimen Processing

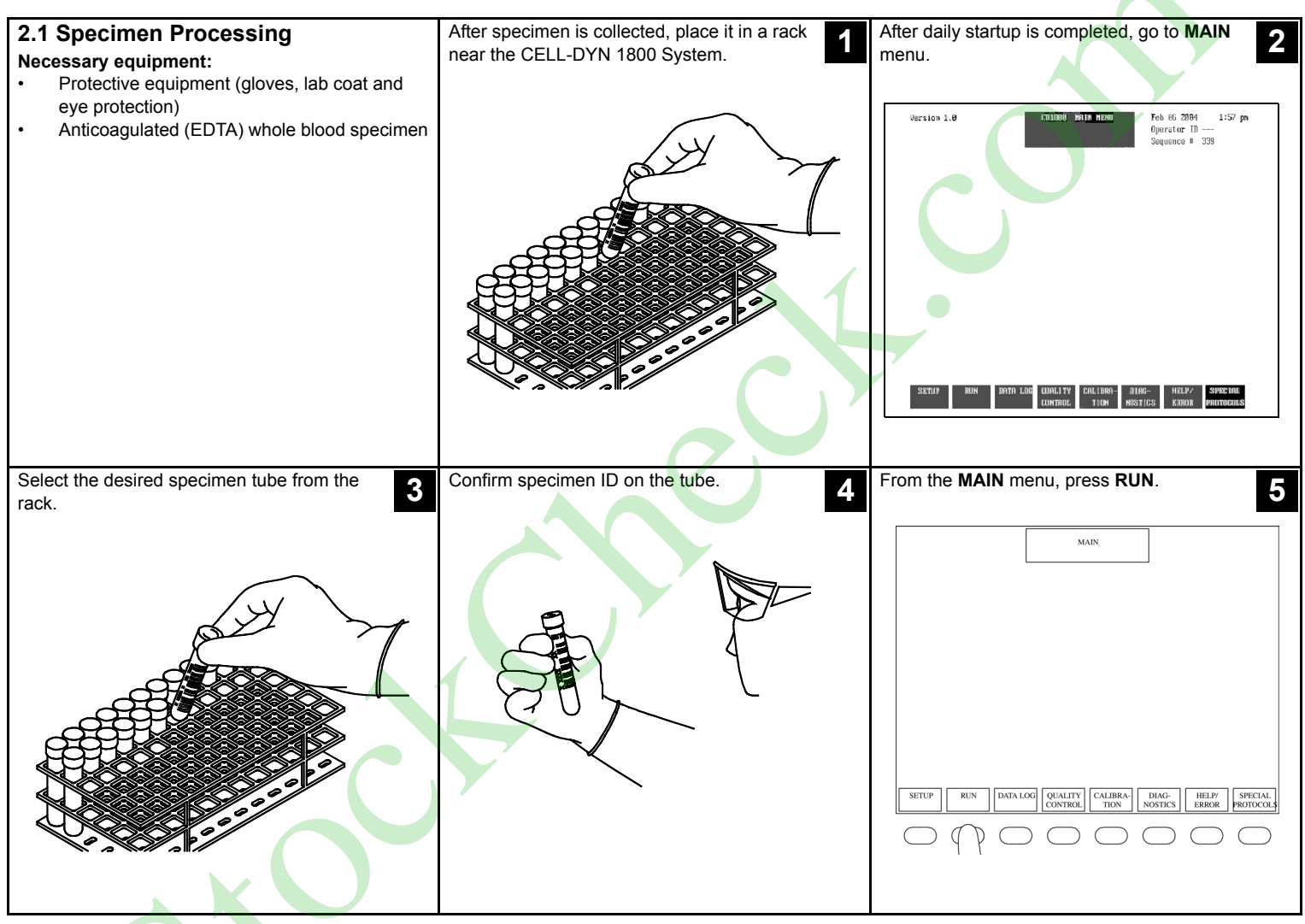

CELL-DYN® 1800 System Quick Reference Guide

9140393A April 2004

9140393A April 2004

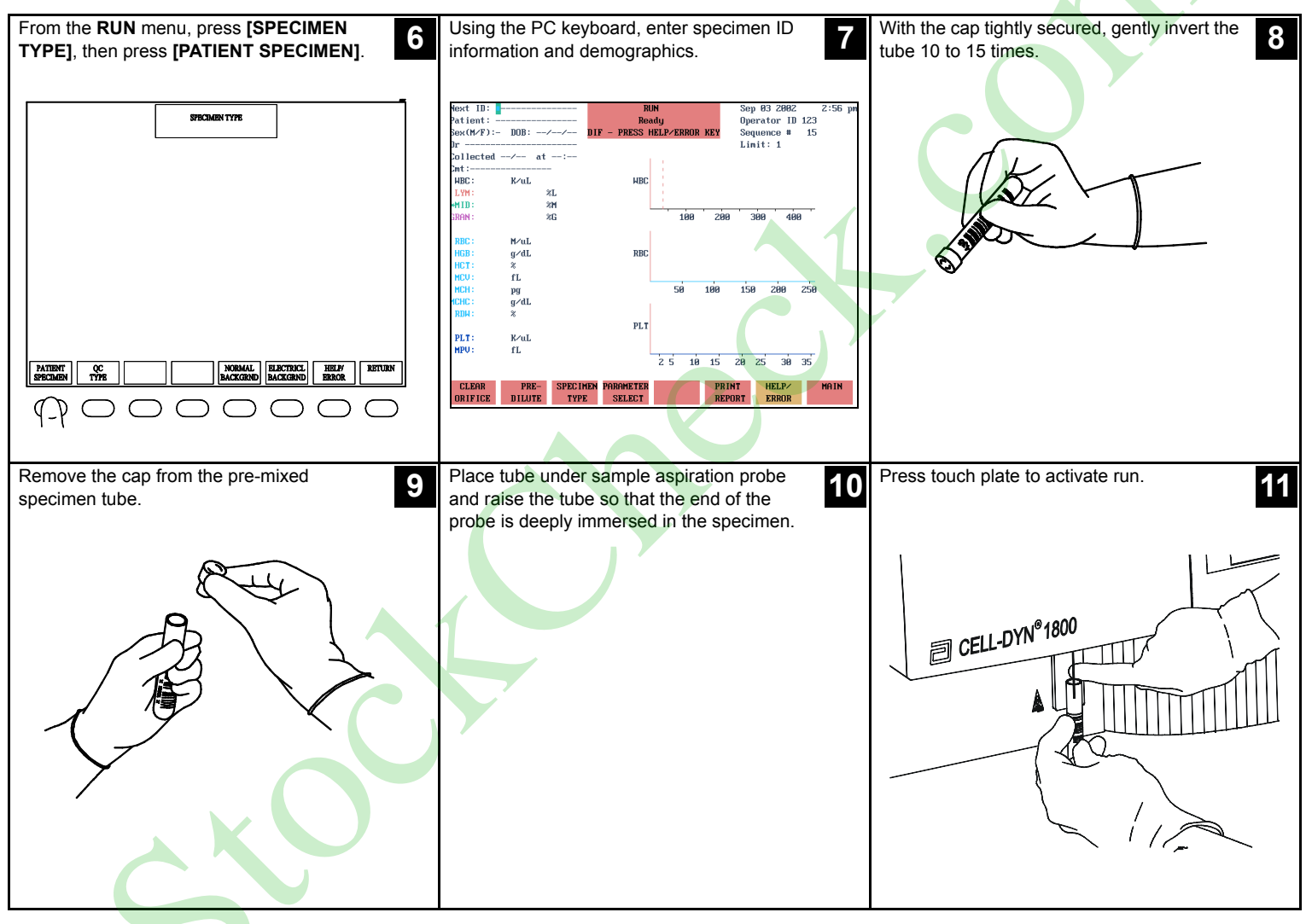

# 2.1 Specimen Processing

# 2.1 Specimen Processing

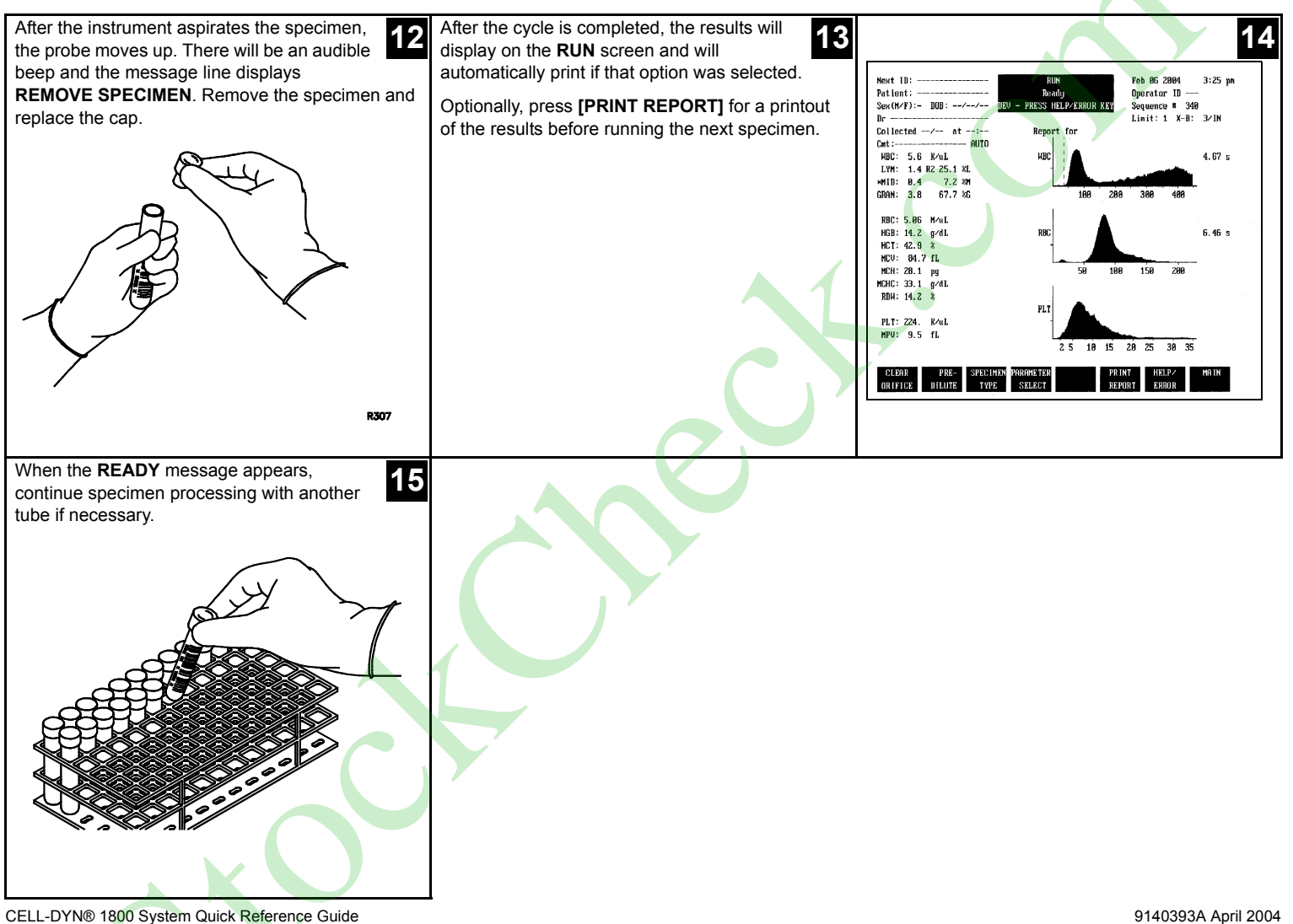

#### 3 - Maintenance

#### TABLE OF CONTENTS

| 3.1 Maintenance Log                                             | 3-2  |
|-----------------------------------------------------------------|------|
| 3.2 Error Message Logsheet                                      | 3-4  |
| 3.3 Auto Clean                                                  | 3-6  |
| 3.3.1 Auto Clean Procedure                                      | 3-6  |
| 3.4 Special Procedures                                          | 3-9  |
| 3.4.1 CELL-DYN 1800 Aperture Plates Cleaning Procedure          | 3-10 |
| 3.4.2 CELL-DYN 1800 Supplemental Aperture<br>Cleaning Procedure | 3-14 |
| 3.4.3 "Y" Fitting Cleaning Procedure                            | 3-17 |
| 3.4.4 CELL-DYN 1800 Hemoglobin Flow Cell<br>Cleaning Procedure  | 3-20 |

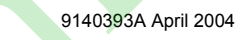

## 3.1 Maintenance Log

Documentation of all maintenance performed is an important part of good laboratory practices. Maintenance procedures performed in a timely manner will assist in keeping instrument performing as expected.

CELL-DYN® 1800 System Quick Reference Guide

| CELL-DYN 1800 MAINTENANCE LOG |                                                                  |   |   |   |   |   |   |   |   |   |    |    |    |    |    |    |    |    |    |    |    |    |    |    |    |    |    |    |    |    |    |    |
|-------------------------------|------------------------------------------------------------------|---|---|---|---|---|---|---|---|---|----|----|----|----|----|----|----|----|----|----|----|----|----|----|----|----|----|----|----|----|----|----|
| MONTHYEAR                     |                                                                  |   |   |   |   |   |   |   |   |   |    |    |    |    |    |    |    |    |    |    |    |    |    |    |    |    |    |    |    |    |    |    |
|                               | DAY                                                              | 1 | 2 | 3 | 4 | 5 | 6 | 7 | 8 | 9 | 10 | 11 | 12 | 13 | 14 | 15 | 16 | 17 | 18 | 19 | 20 | 21 | 22 | 23 | 24 | 25 | 26 | 27 | 28 | 29 | 30 | 31 |
| DAILY                         | Daily Startup                                                    |   |   |   |   |   |   |   |   |   |    |    |    |    |    |    |    |    |    |    |    |    |    |    |    |    |    |    |    |    |    |    |
|                               | Daily Shutdown                                                   |   |   |   |   |   |   |   |   |   |    |    |    |    |    |    |    |    |    |    |    |    |    |    |    |    |    |    |    |    |    |    |
| WEEKLY                        | Auto Clean                                                       |   |   |   |   |   |   |   |   |   |    |    |    |    |    |    |    |    |    |    |    |    |    |    |    |    |    |    |    |    |    |    |
|                               | Clean Aspiration Probe Exterior                                  |   |   |   |   |   |   |   |   |   |    |    |    |    |    |    |    |    |    |    |    |    |    |    |    |    |    |    |    |    |    |    |
| MONTHLY                       | Rinse Lyse Inlet Lines                                           |   |   |   |   |   |   |   |   |   |    |    |    |    |    |    |    |    |    |    |    |    |    |    |    |    |    |    |    |    |    |    |
|                               | Rinse Reagent Inlet Lines                                        |   |   |   |   |   |   |   |   |   |    |    |    |    |    |    |    |    |    |    |    |    |    |    |    |    |    |    |    |    |    |    |
| SEMI-ANNUAL                   | Clean Printer                                                    |   |   |   |   |   |   |   |   |   |    |    |    |    |    |    |    |    |    |    |    |    |    |    |    |    |    |    |    |    |    |    |
| AS-REQUIRED                   | Clean HGB Flow Cell                                              |   |   |   |   |   |   |   |   |   |    |    |    |    |    |    |    |    | 1  |    |    |    |    |    |    |    |    |    |    |    |    |    |
|                               | Clean Pre-Mixing Cup                                             |   |   |   |   |   |   |   |   |   |    |    |    |    |    |    |    | 7  |    |    |    |    |    |    |    |    |    |    |    |    |    |    |
|                               | Empty Instrument Waste                                           |   |   |   |   |   |   |   |   |   |    |    |    |    |    |    |    | P  |    |    |    |    |    |    |    |    |    |    |    |    |    |    |
|                               | Clean/Replace Aperture Plate                                     |   |   |   |   |   |   |   |   |   |    |    |    |    |    |    |    |    |    |    |    |    |    |    |    |    |    |    |    |    |    |    |
|                               | Clean/Replace Aspiration Probe                                   |   |   |   |   |   |   |   |   |   |    |    |    |    |    |    |    |    |    |    |    |    |    |    |    |    |    |    |    |    |    |    |
|                               | Clean/Replace Aspiration Probe Wash Block                        |   |   |   |   |   |   |   |   |   |    |    |    |    |    |    |    |    |    |    |    |    |    |    |    |    |    |    |    |    |    |    |
|                               | Clean/Replace Syringes                                           |   |   |   |   |   |   |   |   |   |    |    |    |    |    |    |    |    |    |    |    |    |    |    |    |    |    |    |    |    |    |    |
|                               | Clean/Drain Vacuum Accumulator                                   |   |   |   |   |   |   |   |   |   |    |    |    |    |    |    |    |    |    |    |    |    |    |    |    |    |    |    |    |    |    |    |
|                               | Clean Bar Code Scanner Lens                                      |   |   |   |   |   |   |   |   |   |    |    |    |    |    |    |    |    |    |    |    |    |    |    |    |    |    |    |    |    |    |    |
|                               | Clean "Y" Fitting                                                |   |   |   |   |   |   |   |   |   |    |    |    |    |    |    |    |    |    |    |    |    |    |    |    |    |    |    |    |    |    |    |
|                               | Supplemental Aperture Cleaning                                   |   |   |   |   |   |   |   |   |   |    |    |    |    |    |    |    |    |    |    |    |    |    |    |    |    |    |    |    |    |    |    |
|                               | Prepare Instrument for Extended Period of<br>Non-Use or Shipping |   |   |   |   |   |   |   |   |   |    |    |    |    |    |    |    |    |    |    |    |    |    |    |    |    |    |    |    |    |    |    |

#### 3.2 Error Message Logsheet

The Error Message Log is used for documentation of problems seen during daily operations, such as fault messages, error messages and unexpected data obtained. Keeping a record of how the problem was resolved is a helpful aid for future troubleshooting. A copy of the Error Message Logsheet has been provided for your reference. Refer to **Appendix C – Sample Logs and Worksheets** found in the *CELL-DYN 1800 System Operator's Manual* for additional templates.

CELL-DYN® 1800 System Quick Reference Guide

9140393A April 2004

CELL-DYN® 1800 System Quick Reference Guide

| iment Seria | I Number: |      |            |             |             |
|-------------|-----------|------|------------|-------------|-------------|
| D.475       |           |      |            |             | DE COLUTION |
| DAIE        | TECH      | TIME | SEQUENCE # | OBSERVATION | RESOLUTION  |
|             |           |      |            |             |             |
|             |           |      |            |             |             |
|             |           |      |            |             |             |
|             |           |      |            |             |             |
|             |           |      |            |             |             |
|             |           |      |            |             |             |
|             |           |      |            |             |             |
|             |           |      |            |             |             |
|             |           |      |            |             |             |
|             |           |      |            |             |             |
|             |           |      |            |             |             |
|             |           |      |            |             |             |
|             |           |      |            |             |             |
|             |           |      |            |             |             |
|             |           |      |            |             |             |
|             |           |      |            |             |             |
|             |           |      |            |             |             |
|             |           |      |            |             |             |
|             |           |      |            |             |             |
|             |           |      |            |             |             |
|             |           |      |            |             |             |
|             |           |      |            |             |             |
|             |           |      |            |             |             |
|             |           |      |            |             |             |
|             |           |      |            |             |             |
|             |           |      |            |             |             |
|             |           |      |            |             |             |
|             |           |      |            |             |             |
|             |           |      |            |             |             |
|             |           |      |            |             |             |
|             |           |      |            |             |             |

# 3.3 Auto Clean

| 3.3 Auto Clean                                                                                                    | 3.3.1 Auto Clean Procedure                                                                                                    | CELL-DYN Enzymatic Cleaner 2                                                                                 |
|----------------------------------------------------------------------------------------------------|----------------------------------------------------------------------------------------------------|----------------------------------------------------------------------------------------------------|
| The Auto Clean procedure uses an<br>enzymatic cleaning solution to clean and drain the<br>fluidics system and reduce protein buildup in lines<br>and apertures. | <ul> <li>Materials needed:</li> <li>Protective equipment (gloves, lab coat and eye protection)</li> <li>CELL-DYN Enzymatic Cleaner</li> <li>Maintenance log</li> <li>Standard specimen tube (no anticoagulant)</li> </ul> |                                                                                                    |
| Dispense a portion (3/4 full) of the enzymatic cleaner into a clean standard specimen tube.<br>Label with name and date.                                        | From MAIN menu, press [SPECIAL PROTOCOLS].                                                                                                    | Press [AUTOCLEAN] to begin the Auto Clean cycle.                                                             |
| Return bottle to refrigerator but allow the<br>dispensed enzymatic cleaner to warm at room<br>temperature.                                                      | MAIN                                                                                                    | SPECIAL PROTOCOLS                                                                                            |
| CAUTION: Enzymatic Cleaner is extremely<br>slippery. Wipe excess cleaner off<br>top of tube before inserting stopper.                                           | SETUP PRIME DATA QUALITY CALIBRA DIAC HELF SPECIAL<br>RUN LGG CONTROL TUNA NOSTICS HELF PROTOCOL                                                                                                    | DALLY<br>ENUTOONN INSE REAGENT AUTO MORE HELP/ MAIN<br>ENUTOONN ERROR ON ON ON ON ON ON ON ON ON ON ON ON ON |

CELL-DYN® 1800 System Quick Reference Guide

9140393A April 2004

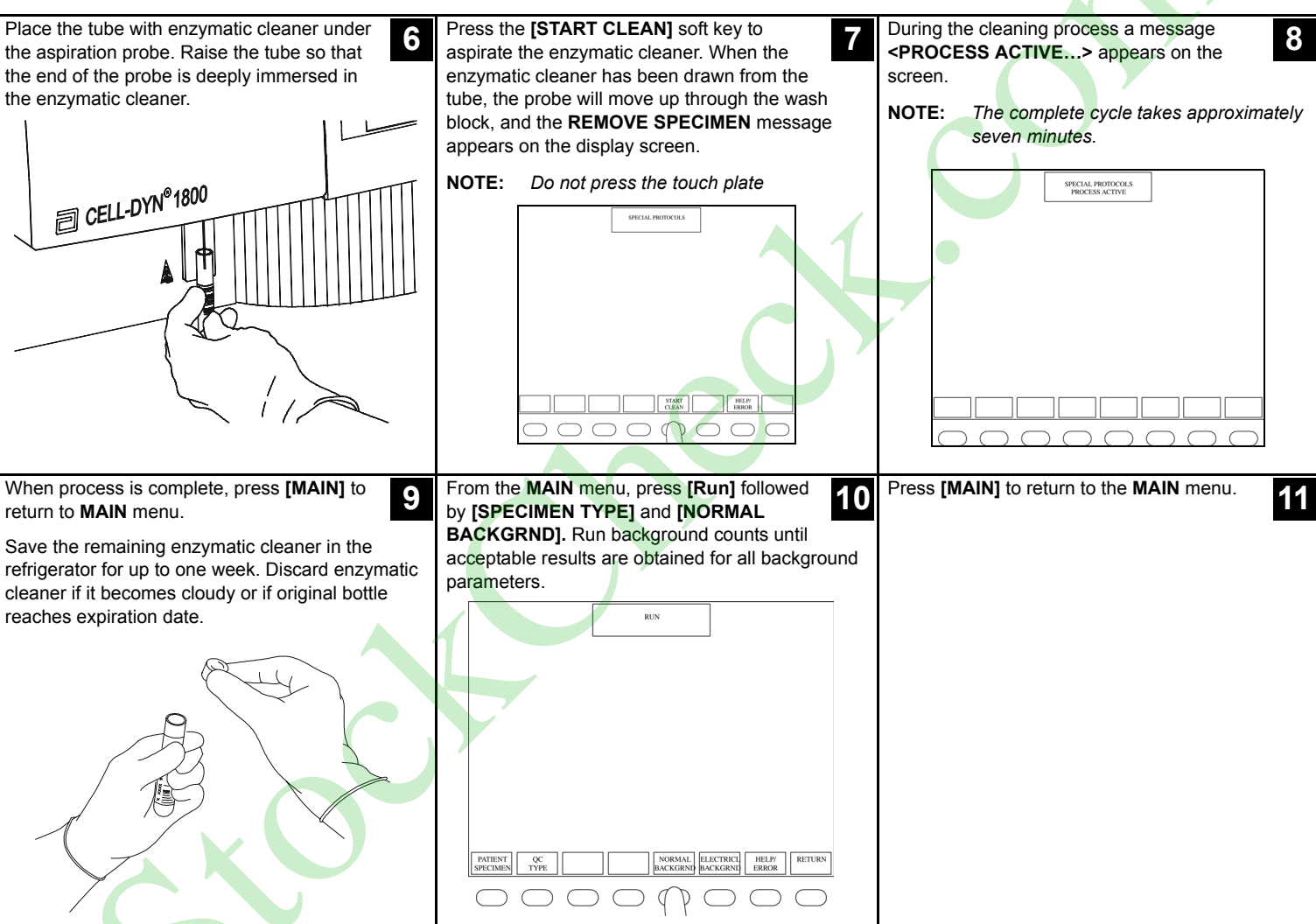

# 3.3.1 Auto Clean Procedure

# 3.3.1 Auto Clean Procedure

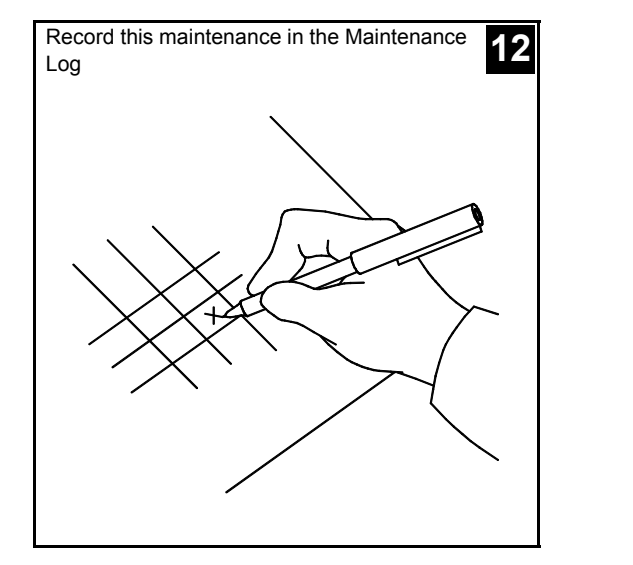

CELL-DYN® 1800 System Quick Reference Guide

9140393A April 2004

#### 3.4 Special Procedures

These procedures are performed as needed, when additional cleaning is required. See *CELL-DYN 1800 System Operator's Manual*, **Chapter 9**, for a complete list of cleaning procedures.

#### TABLE OF CONTENTS

| 3.4.1 CELL-DYN 1800 Aperture Plates Cleaning Procedure            |
|-------------------------------------------------------------------|
| 3.4.2 CELL-DYN 1800 Supplemental Aperture Cleaning Procedure 3-14 |
| 3.4.3 "Y" Fitting Cleaning Procedure                              |
| 3.4.4 CELL-DYN 1800 Hemoglobin Flow Cell Cleaning Procedure 3-20  |

# 3.4.1 CELL-DYN 1800 Aperture Plates Cleaning Procedure

| 3.4.1 CELL-DYN 1800 Aperture<br>Plates Cleaning Procedure<br>On rare occasions debris buildup could clog the<br>opening in the aperture plates. If aperture clogs are<br>suspected, first perform an Auto Clean procedure.<br>See Section 3.3: Auto Clean. If the fault persists,<br>clean the aperture plate using the procedures in<br>this section. | <ul> <li>Materials needed:</li> <li>Protective equipment (gloves, lab coat<br/>and eye protection).</li> <li>Deionized water for rinsing.</li> <li>Cleaning solution (20 drops of CELL-DYN<br/>Enzymatic Cleaner to 20 mL of warm<br/>deionized water OR 5 mL of 5% sodium<br/>hypochlorite (bleach) to 15 mL of warm<br/>deionized water).</li> <li>Small beaker or cup (50 mL)</li> <li>Aperture brush</li> <li>Microscope (optional)</li> </ul> | From the MAIN menu, press [SPECIAL<br>PROTOCOLS], followed by [MORE] then<br>[PROBE HOME].<br>SPECIAL PROTOCOLS<br>SPECIAL PROTOCOLS<br>SPECIAL PROTOCOLS<br>SPECIAL PROTOCOLS<br>SPECIAL PROTOCOLS<br>MORE HELP:<br>MAIN<br>SYRINGE SYRINGE SYRINGE FROME DEATH MORE HELP: MAIN |
|----------------------------------------------------------------------------------------------------|----------------------------------------------------------------------------------------------------|----------------------------------------------------------------------------------------------------|
| Open Front Covers (Remove Lower Cover, if<br>applicable). Refer to the CELL-DYN 1800<br>System Operator's Manual, Section 2:<br>Installation Procedures and Special Requirements,<br>Installation, Inspection and Tubing Installation,<br>Opening/Removing Front Covers.                                                                               | Press [PROBE DOWN].                                                                                                    | Press [DRAIN BATHS]. Liquid in both chambers of the von Behrens RBC/PLT and WBC transducers drains to the waste system.                                                                                                    |

CELL-DYN® 1800 System Quick Reference Guide

9140393A April 2004

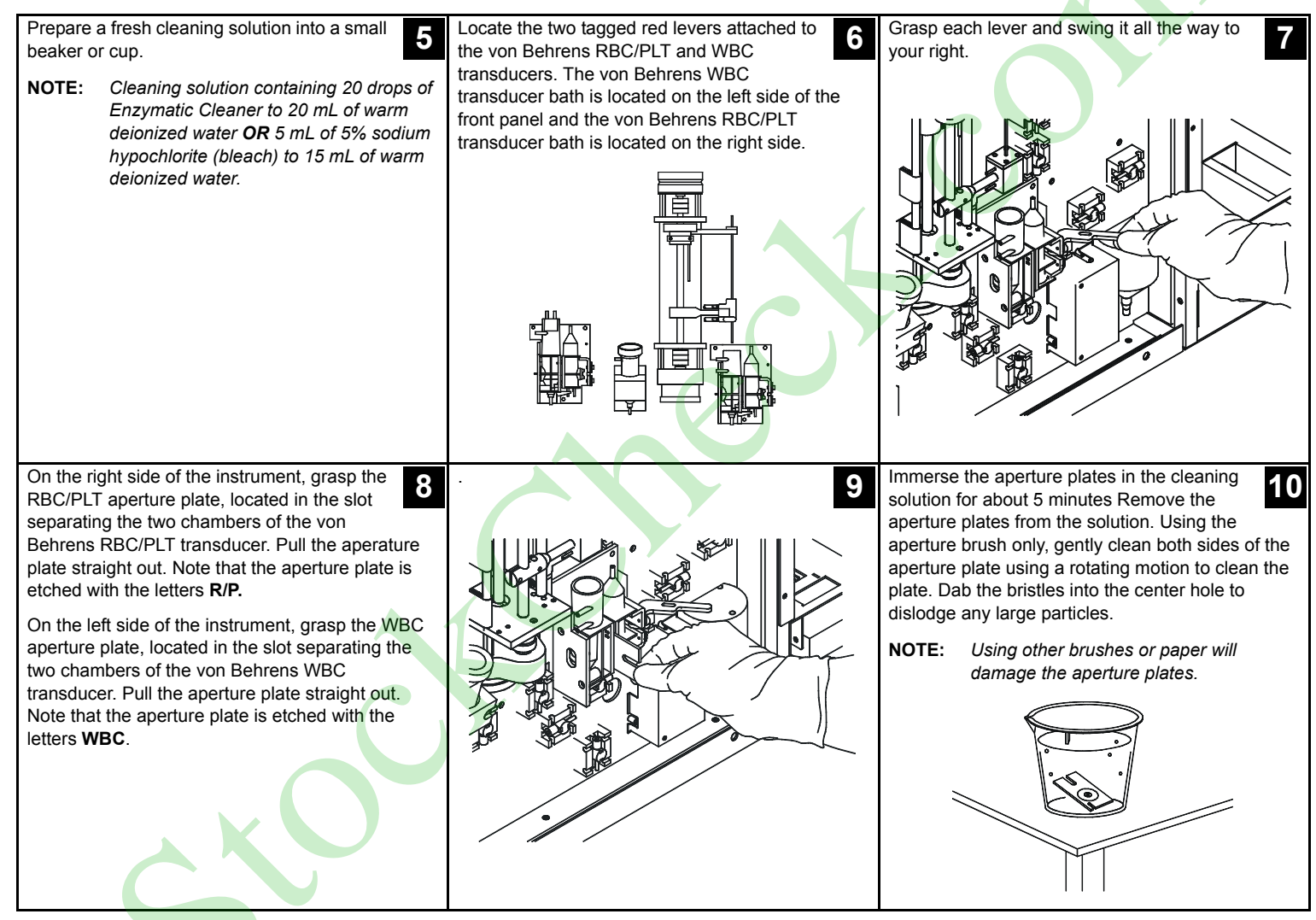

3.4.1 CELL-DYN 1800 Aperture Plates Cleaning Procedure

# 3.4.1 CELL-DYN 1800 Aperture Plates Cleaning Procedure

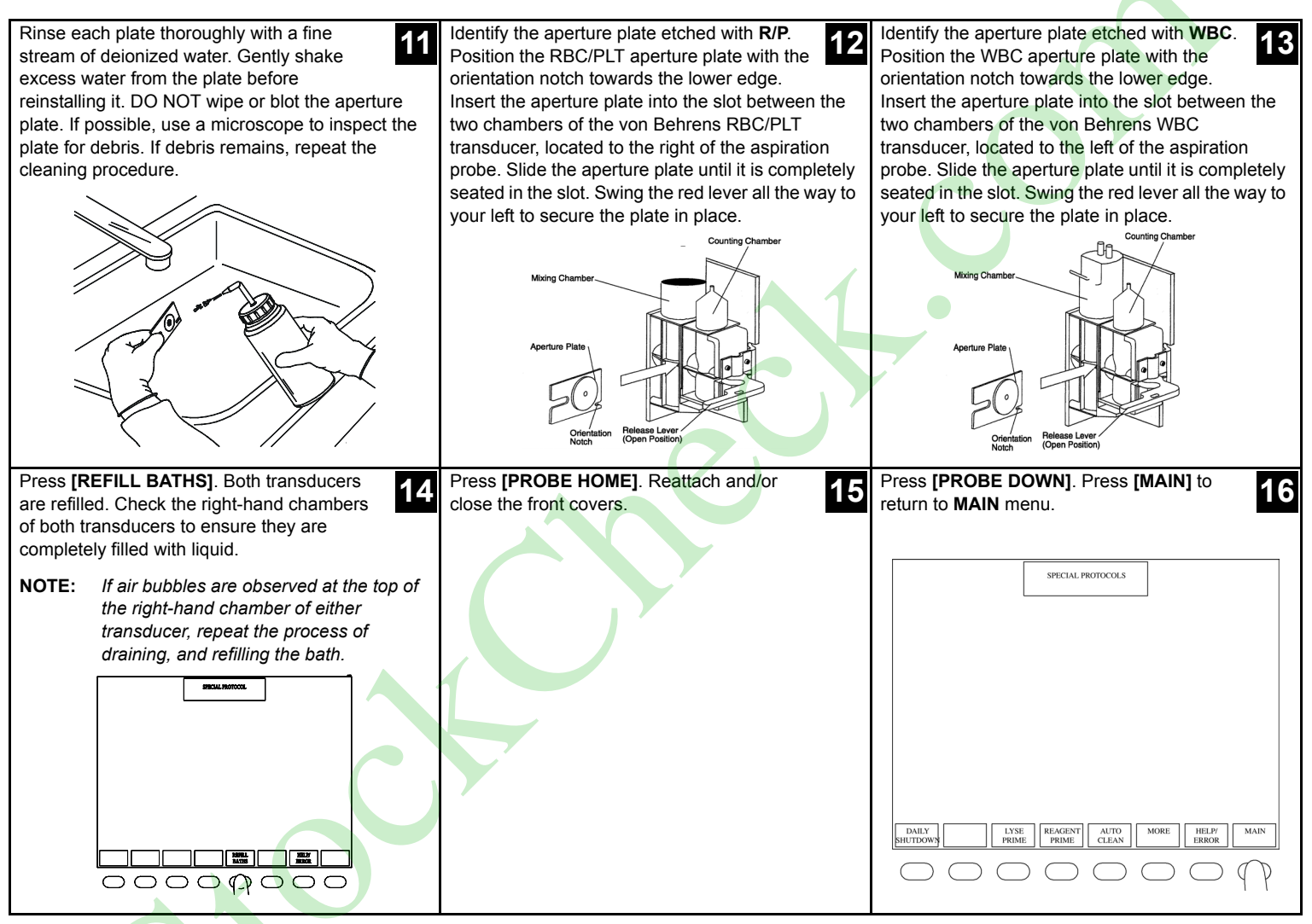

CELL-DYN® 1800 System Quick Reference Guide

9140393A April 2004

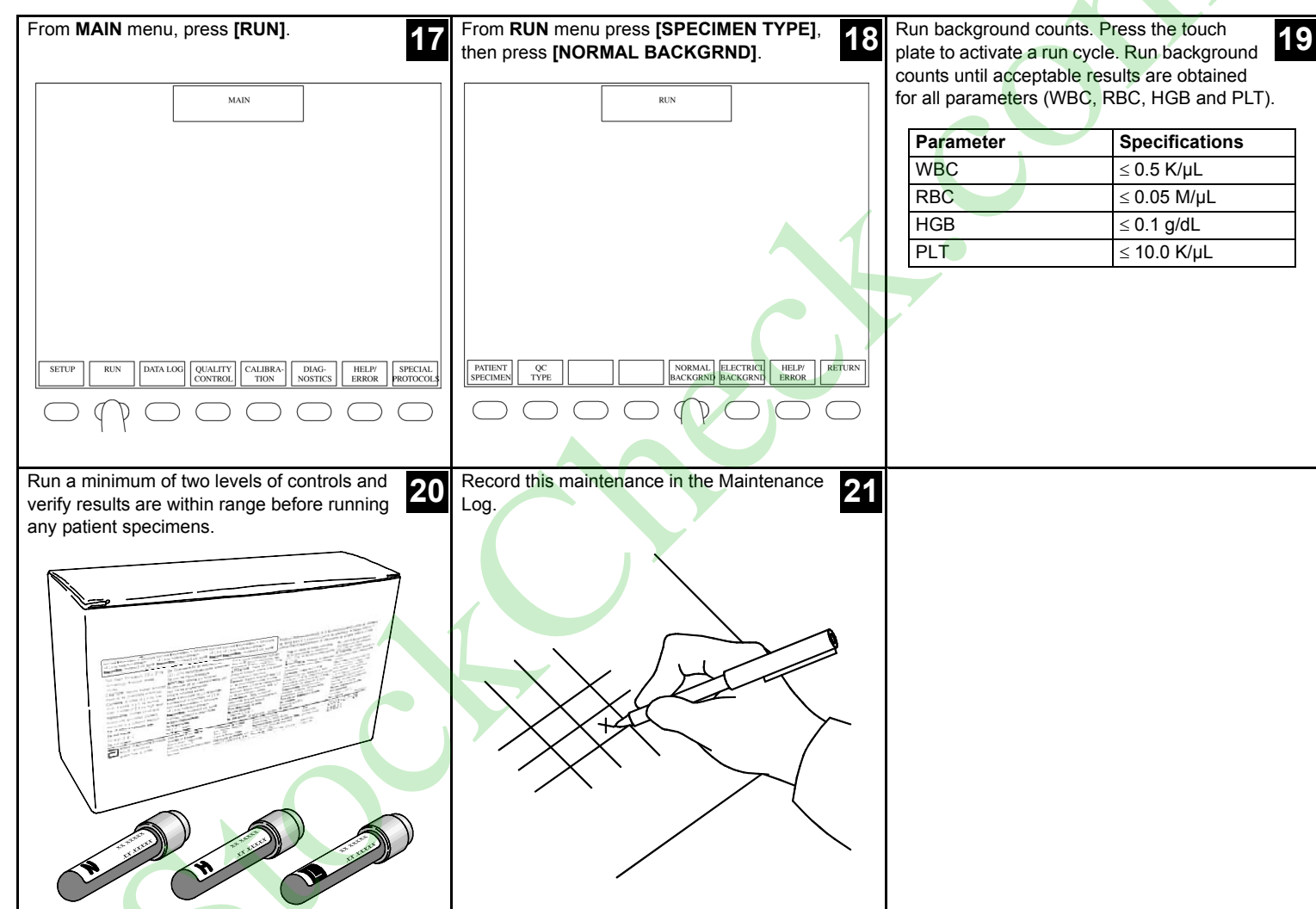

3.4.1 CELL-DYN 1800 Aperture Plates Cleaning Procedure

# 3.4.2 CELL-DYN 1800 Supplemental Aperture Cleaning Procedure

| 3.4.2 CELL-DYN 1800<br>Supplemental Aperture Cleaning<br>Procedure<br>The supplemental aperture cleaning procedure is<br>used to remove stubborn restrictions in the RBC<br>and WBC apertures when there is a marked<br>increase in the RBC and/or WBC count times that<br>cannot be resolved through normal auto cleaning.<br>If this procedure does not solve the problem,<br>remove and clean the aperture plates. | <ul> <li>Materials needed:</li> <li>Protective equipment (gloves, lab coat and eye protection).</li> <li>Undiluted, unscented household bleach.</li> <li>Cleaning solution:<br/>Add 9.5 parts deionized water to 1 part bleach to obtain a 0.5% sodium hypochlorite solution, or for example, 9.5 mL of deionized water to 1.0 mL of bleach (5.25% sodium hypochlorite), to obtain a 0.5% solution of sodium hypochlorite.</li> <li>Small beaker or container</li> </ul> | From the MAIN menu, press [RUN]. Ensure<br>that the instrument has been initialized, and<br>READY is displayed in the status box.<br>Press [MAIN] to return to the MAIN menu<br>Press [SPECIAL PROTOCOLS]<br>Press [MORE]<br>Press [PROBE HOME] |
|----------------------------------------------------------------------------------------------------|----------------------------------------------------------------------------------------------------|----------------------------------------------------------------------------------------------------|
| Open Front Covers (Remove Lower Cover, if<br>applicable). Refer to the CELL-DYN 1800<br>System Operator's Manual, Section 2:<br>installation Procedures and Special Requirements,<br>Installation, Inspection and Tubing Installation,<br>Opening/Removing Front Covers.                                                                                                    | Carefully pour 5 mL of the cleaning solution<br>into the Pre-Mixing Cup. It is the glass cup<br>located near the center of the instrument, to<br>the left of the aspiration probe.                                                                                                    | Carefully pour 5 mL of undiluted unscented bleach into the mixing chamber of the RBC bath (notice that the bath is open at the top), located to the right of the aspiration probe.                                                              |

CELL-DYN® 1800 System Quick Reference Guide

9140393A April 2004
| Reattach and/or close the Front Covers. 5                                                                       | <ul> <li>Press [PROBE DOWN].</li> <li>Press [MAIN] to return to the Main</li> </ul>                | After the soak period, press [SPECIMEN TYPE].                                            |
|----------------------------------------------------------------------------------------------------|----------------------------------------------------------------------------------------------------|------------------------------------------------------------------------------------------|
|                                                                                                    | <ul> <li>menu.</li> <li>Press [RUN].</li> </ul>                                                    | NOTE: Do not use [CLEAR ORIFICE] because it<br>will drain the cleaning solution from the |
|                                                                                                    | Wait two minutes to allow the Pre-Mixing Cup to<br>soak.                                           | cups.                                                                                    |
|                                                                                                    |                                                                                                    | RUN -                                                                                    |
|                                                                                                    |                                                                                                    |                                                                                          |
|                                                                                                    |                                                                                                    |                                                                                          |
|                                                                                                    |                                                                                                    |                                                                                          |
| Press [SHIFT] and the [#] key on the PC keyboard at the same time. The GAIN                                     | The cleaning solution in the Pre-Mixing Cup stransferred to the WBC bath. Both baths               | If a FLOW or CLOG message displays, ignore them and continue to run the three <b>10</b>  |
| ADJUST screen is displayed.                                                                                     | are bubble mixed. Wait for another two minutes for the baths to soak.                              | counts.                                                                                  |
| A martine and a martine and a martine and a martine and a martine and a martine and a martine and a martine and | After the soak period, press the touch plate to run three consecutive count cycles to aspirate the |                                                                                          |
|                                                                                                    | cleaning solution through the WBC and RBC apertures.                                               |                                                                                          |
|                                                                                                    |                                                                                                    |                                                                                          |
|                                                                                                    | Y                                                                                                  |                                                                                          |
|                                                                                                    |                                                                                                    |                                                                                          |
|                                                                                                    |                                                                                                    |                                                                                          |

# 3.4.2 CELL-DYN 1800 Supplemental Aperture Cleaning Procedure

| Press [SPECIMEN TYP                                                | <sup>PE].</sup> 11                            | Press [NORMAL BACKGRND]. 12                                                                                     | Press [CLEAR ORIFICE] to reset the running average program and drain the baths. |
|--------------------------------------------------------------------|-----------------------------------------------|----------------------------------------------------------------------------------------------------|---------------------------------------------------------------------------------|
| CLEAR PRE-<br>ORFCS DUUTE SPECIMEN FALAME<br>ORFC SER              | RUN                                           | RUN       RUN       PATIENT       OC       BACKGRNU       BACKGRNU       BACKGRNU       BACKGRNU                |                                                                                 |
| Run background counts<br>background results are<br>specifications. | s and verify the <b>14</b> within appropriate | Run a minimum of two levels of controls and verify results are acceptable before running any patient specimens. | Record this maintenance in the Maintenance Log.                                 |
| Parameter                                                          | Specifications                                |                                                                                                    | $\mathbf{i}$                                                                    |
| WBC                                                                | ≤ 0.5 K/µL                                    |                                                                                                    |                                                                                 |
| RBC                                                                | ≤ 0.05 M/µL                                   |                                                                                                    |                                                                                 |
| HGB                                                                | ≤ 0.1 g/dL                                    |                                                                                                    |                                                                                 |
| PLT                                                                | ≤ 10.0 K/µL                                   |                                                                                                    |                                                                                 |

CELL-DYN® 1800 System Quick Reference Guide

9140393A April 2004

#### 9140393A April 2004

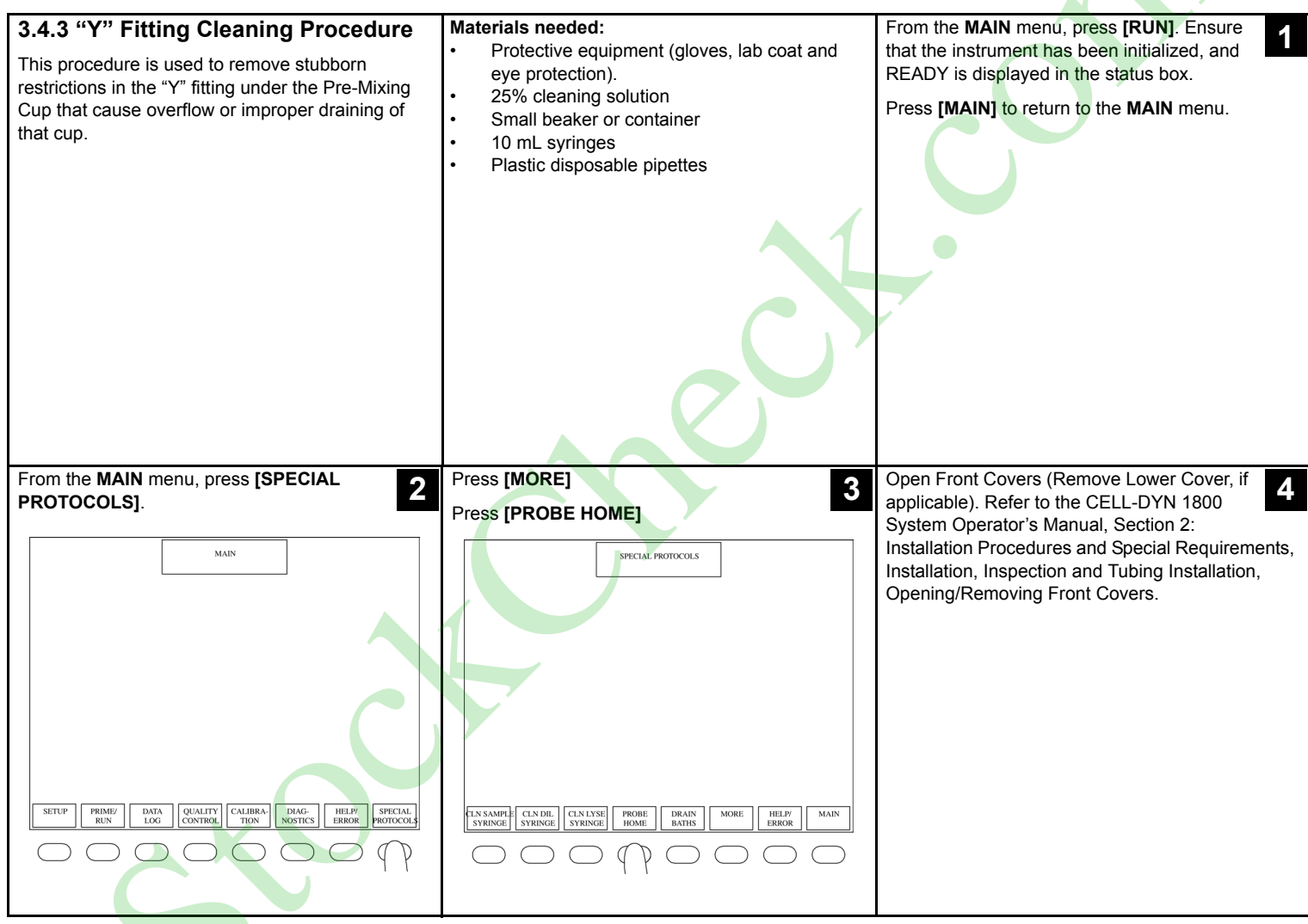

## 3.4.3 "Y" Fitting Cleaning Procedure

## 3.4.3 "Y" Fitting Cleaning Procedure

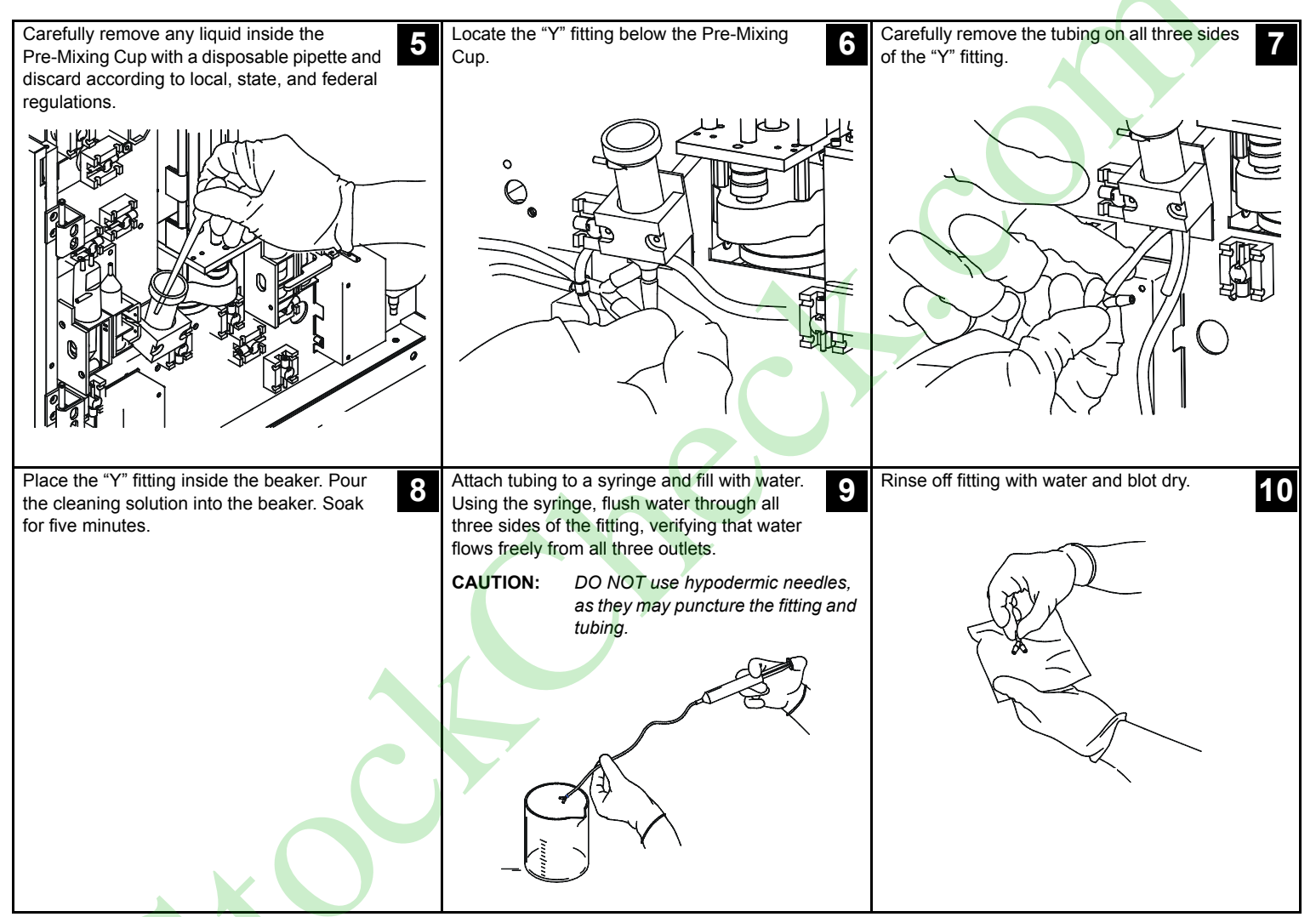

CELL-DYN® 1800 System Quick Reference Guide

9140393A April 2004

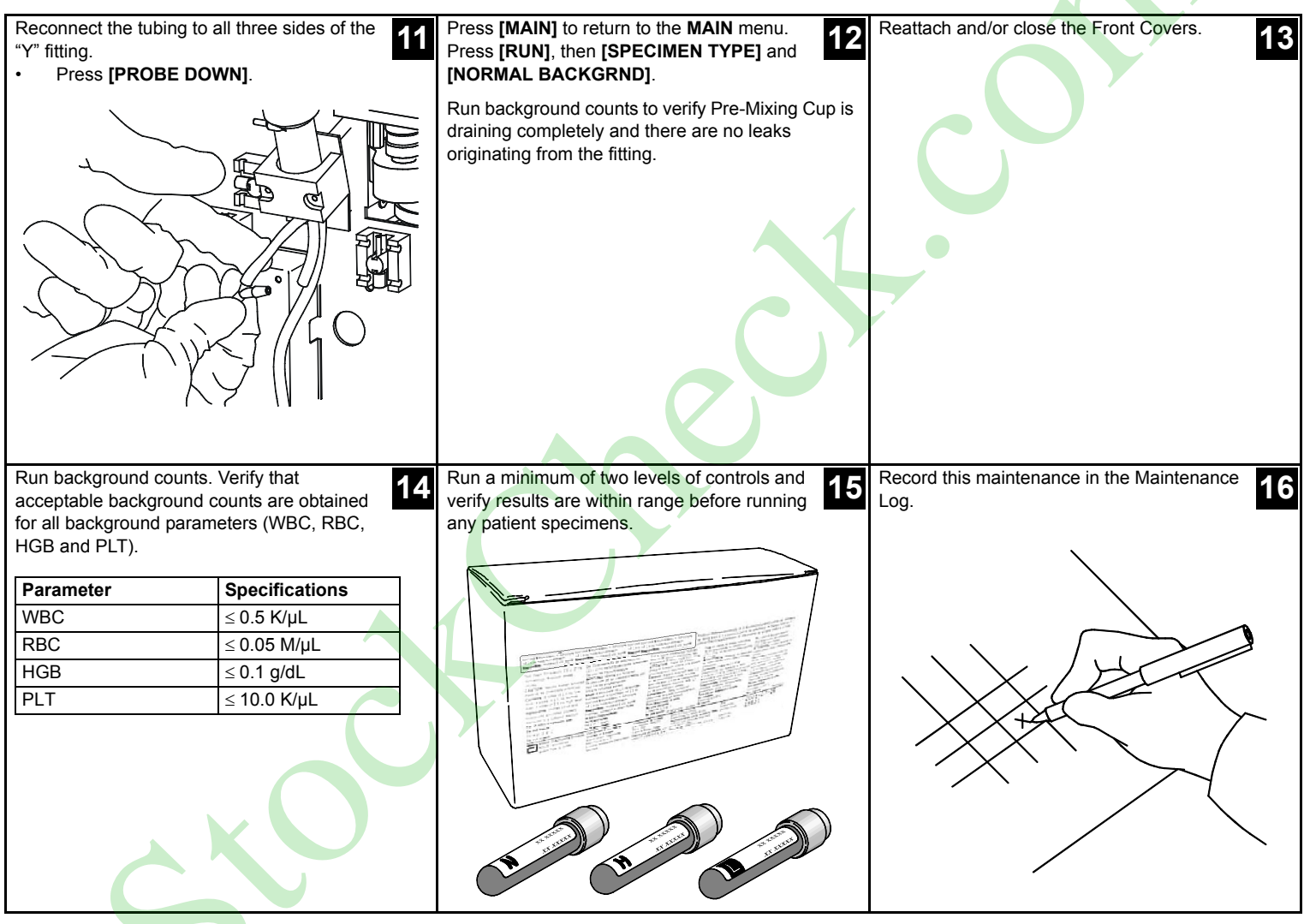

## 3.4.4 CELL-DYN 1800 Hemoglobin Flow Cell Cleaning Procedure

From the MAIN menu, press [RUN]. Ensure 3.4.4 CELL-DYN 1800 Hemoglobin Materials needed: 1 . Protective equipment (gloves, lab coat and that the instrument has been initialized and Flow Cell Cleaning Procedure READY is displayed in the status box. eve protection). The CELL-DYN 1800 uses a sodium hypochlorite • Cleaning solution of 10 mL 5% sodium MAIN cleaning solution to ensure thorough cleaning of hypochlorite (bleach) to 10 mL of warm the HGB flow cell. deionized water Small beaker or container Hemostats SETUP RUN DATA LOG OUALITY CALIBRA-DIAG-HELP/ SPECIAL TION VOSTIC PROTOCOL Open Front Covers (Remove Lower Cover, if Carefully pour the cleaning solution into the Press [SPECIMEN TYPE]. 2 3 applicable). Refer to the CELL-DYN 1800 Pre-Mixing Cup. It is the glass cup located System Operator's Manual, Section 2: near the center of the instrument, to the left of Installation Procedures and Special Requirements, the aspiration probe. Installation. Inspection and Tubing Installation. Opening/Removing Front Covers. CLEAR ORIFICE PRE-DILUTE SPECIMEN TYPE PARAMETER PRINT REPORT HELP/ ERROR MAIN

CELL-DYN® 1800 System Quick Reference Guide

9140393A April 2004

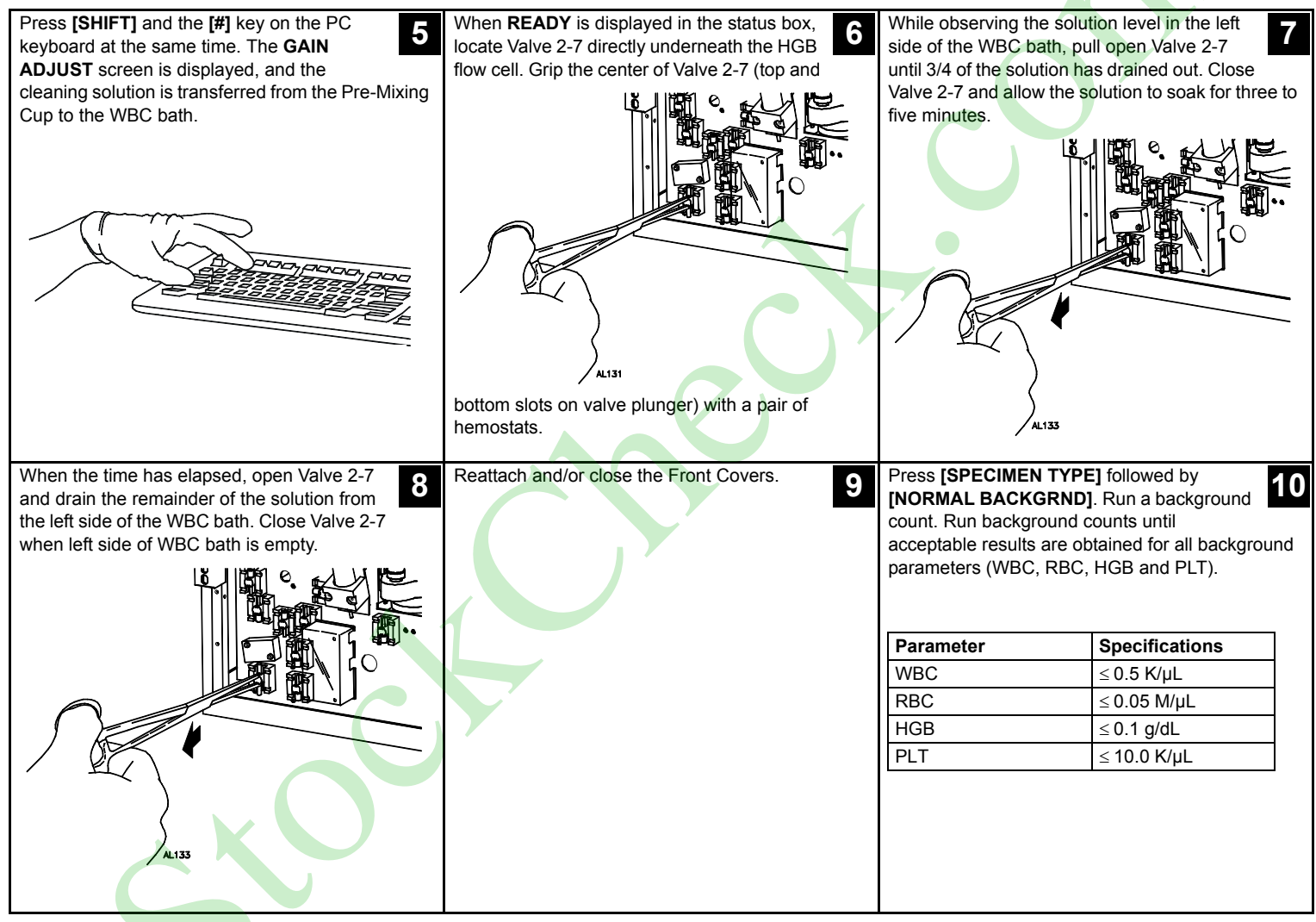

#### 3.4.4 CELL-DYN 1800 Hemoglobin Flow Cell Cleaning Procedure

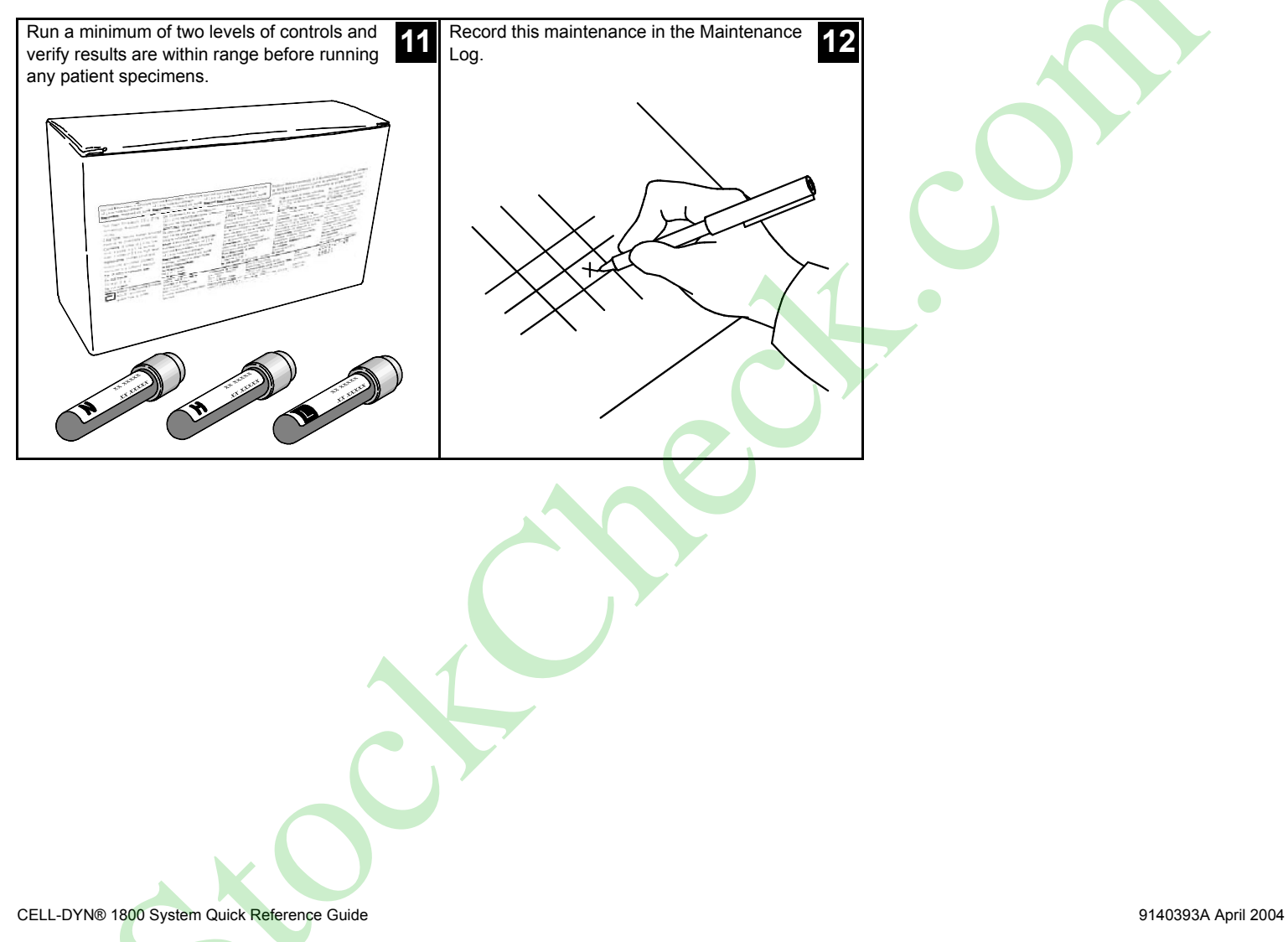

9140393A April 2004

#### 4 - Quality Control Setup

TABLE OF CONTENTS

| 4.1 Entering Means & Limits | (Manual Method)4 | -2 |
|-----------------------------|------------------|----|
|-----------------------------|------------------|----|

| 4.2 Entering Means & Limits | (by Upload from Disk) |  |
|-----------------------------|-----------------------|--|
|-----------------------------|-----------------------|--|

### 4.1 Entering Means & Limits (Manual Method)

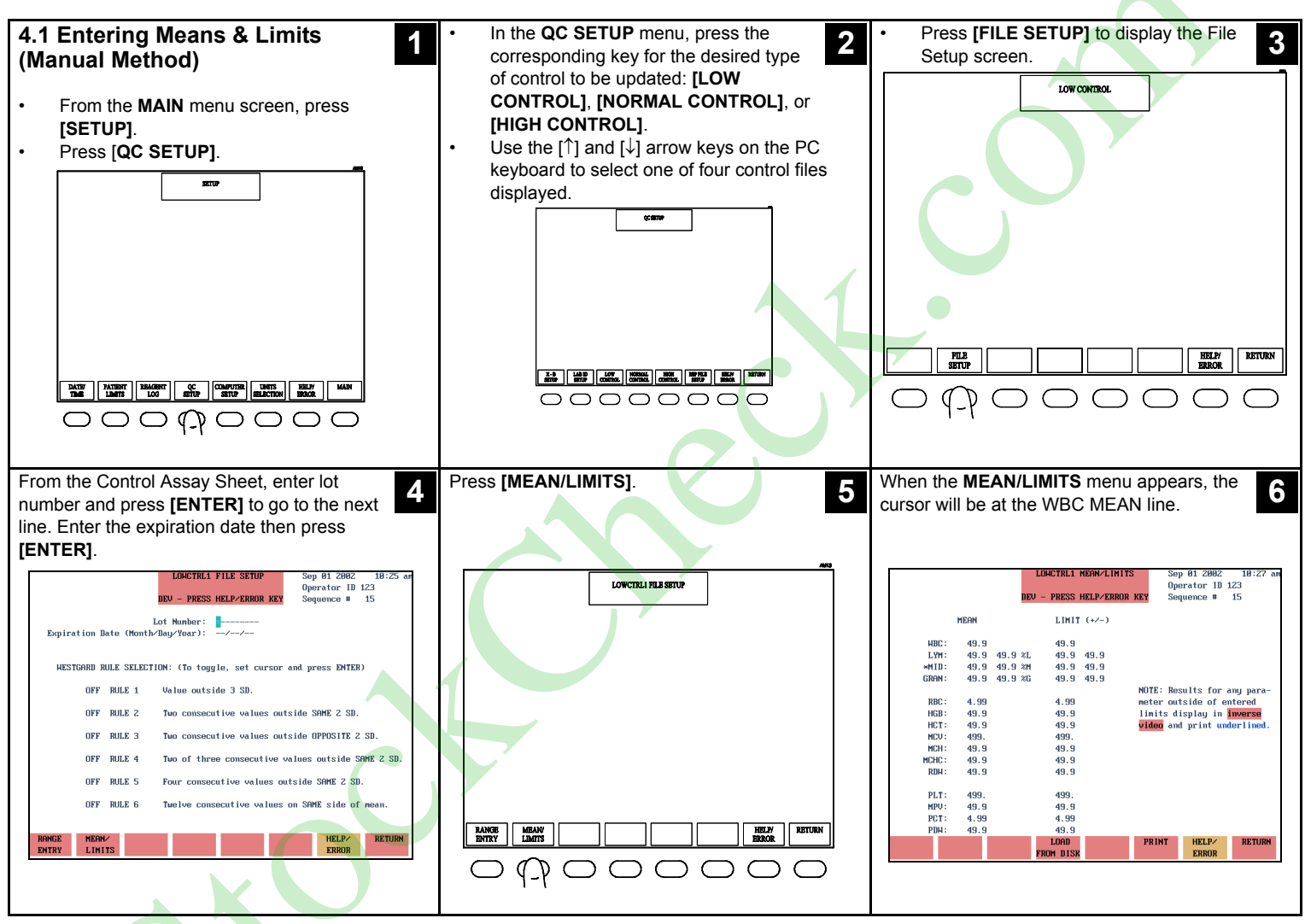

CELL-DYN® 1800 System Quick Reference Guide

9140393A April 2004

Enter the value from the Control Assay Sheet When assay values are updated, press Press [RETURN] and verify lot number and 7 8 9 expiration date are correct. corresponding to CELL-DYN 1800. Use the [PRINT] to print entered values. Use the arrow keys on the PC keyboard to move and Control Assav Sheet to confirm all entered enter the limits for WBC. Press [ENTER] to go to values are correct for that level the next line. NOTE: Type over to change the value present in the field Continue entering all values using the numeric keyboard and the [ENTER] key. Repeat the process for the NORMAL and Press [RETURN] twice to display the QC When all assay values have been updated, 10 11 12 HIGH control levels. press [RETURN] until SETUP menu is SETUP menu screen displayed and press [MAIN] to return to the LOWCTRLI FILE SETUP MAIN menu. RANGE MEAN/ LIMITS HELP/ ERROR RETURN  $\square$ 

# 4.1 Entering Means & Limits (Manual Method)

## 4.1 Entering Means & Limits (Manual Method)

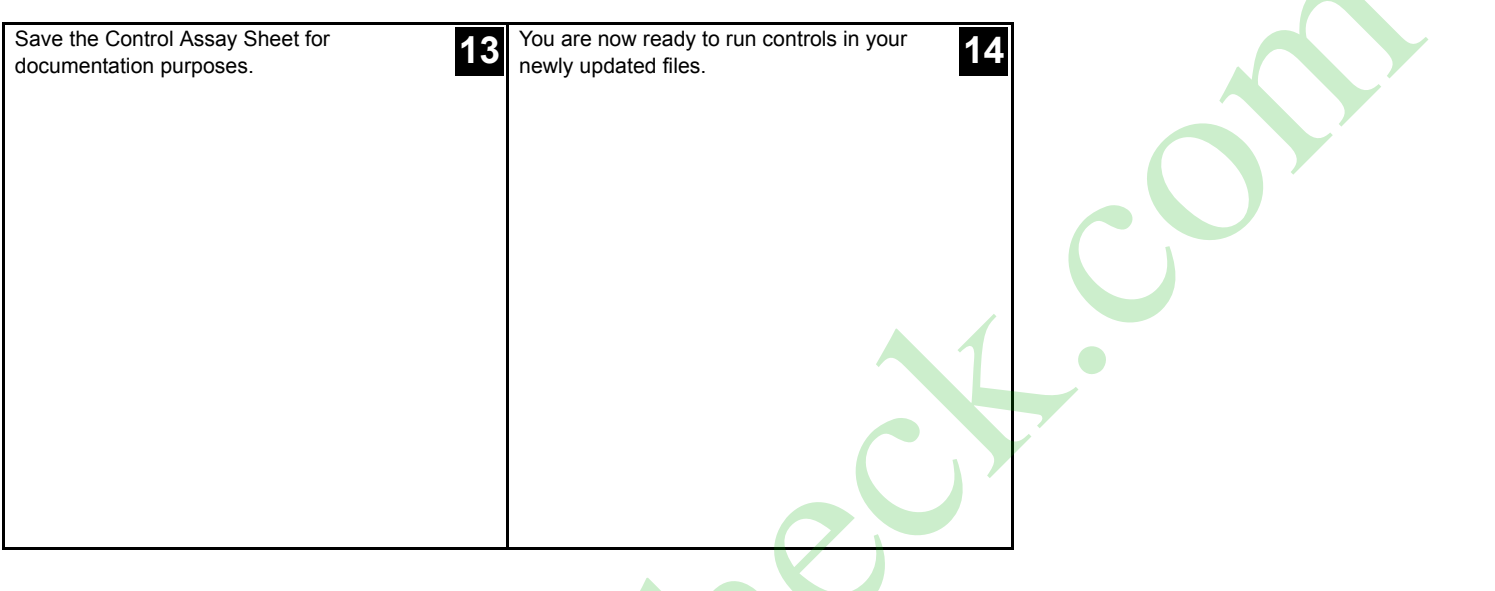

CELL-DYN® 1800 System Quick Reference Guide

9140393A April 2004

\_/

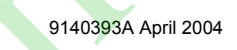

| 4.2 Entering Means & Limits (by Upload from Disk)                                                                                                    | measure, refer to the CELL-DYN 1800<br>System Operator's Manual, <b>Section 5:</b><br><b>Operating Instructions</b> .              | Confirm control name, lot number and<br>expiration date on disk label are correct for<br>the assay values to be loaded.                       |
|----------------------------------------------------------------------------------------------------|----------------------------------------------------------------------------------------------------|----------------------------------------------------------------------------------------------------|
| On the CELL-DYN 1800 there is an option to automate means & limits entry of Quality Control assay values.                                                                                                    | Necessary equipment:<br>• CELL-DYN 16 Control Assay Sheet<br>• CELL DYN 16 Control Assay Disk                                      | Insert the Control Assay disk into CELL-DYN 1800 System disk drive.                                                                           |
| This procedure will automatically enter QC means & limits, lot number and expiration date into a selected file. The information is transferred to each file level, one at a time.                                                                                                    | <ul> <li>CELL-DYN 22 Control Assay Disk</li> <li>CELL-DYN 22 Control Assay Disk</li> <li>CELL-DYN 22 Control Assay Disk</li> </ul> |                                                                                                    |
| NOTE: If an instrument is using any of the<br>following unit selections: 2=SI UNITS,<br>3=SI Units (HGB/MCHC in mmol/L, MCH<br>in fmol), 4=SI UNITS (HCT/PCT in %),<br>the unit selection must be changed to<br>1=Factory (United States) prior to<br>loading Assay Values from the disk. For<br>instructions on changing units of |                                                                                                    |                                                                                                    |
| From MAIN menu, press [SETUP].                                                                                                    | From SETUP menu, press [QC SETUP].                                                                                                 | Press the key corresponding to the data to be<br>loaded (LOW, NORMAL or HIGH Control).<br>For this example, LOW Control has been<br>selected. |
| CD1800 MAIN MERU CD1800 MAIN MERU ESTUF RUN DATALOO QUALITY CALBRA- DIAG BEAN BERAN PROTOCOLS                                                                                                    | SETUP<br>SETUP                                                                                                    |                                                                                                    |
| \$000000                                                                                                    |                                                                                                    |                                                                                                    |

# 4.2 Entering Means & Limits (by Upload from Disk)

# 4.2 Entering Means & Limits (by Upload from Disk)

| When the list of LOW Control files display, use the $[\uparrow]$ and $[\downarrow]$ arrow keys on the PC keyboard to move cursor to the desired file. | From FILE SETUP, press [MEAN/LIMITS].                                                                                                    | When MEAN/LIMITS screen appears, press [LOAD FROM DISK]. |
|----------------------------------------------------------------------------------------------------|----------------------------------------------------------------------------------------------------|----------------------------------------------------------|
| NOTE: Selected file must be empty. Press [FILE SETUP].                                                                                                | LOWCTRL1 FILE SETUP                                                                                                    | LOWCTRLI MEAMLEATTS                                      |
|                                                                                                    |                                                                                                    |                                                          |
|                                                                                                    |                                                                                                    |                                                          |
|                                                                                                    |                                                                                                    |                                                          |
|                                                                                                    | RANGE MEAN<br>BNTRY LLMTS BROOK RETURN                                                                                                    | LOAD FROM SIZE FROM SIZE                                 |
| 0000000                                                                                                    | 0000000                                                                                                    |                                                          |
|                                                                                                    |                                                                                                    |                                                          |
| Follow the instructions that appear on screen.<br>Press [CONFIRM LOAD].                                                                               | When assay values are displayed, press<br>[PRINT] to print assay values. Use the<br>Control Assay Sheet to confirm Assay Values                                                                                                    | Press [RETURN] twice to display the QC SETUP screen.     |
| Follow the instructions that appear on screen.<br>Press [CONFIRM LOAD].                                                                               | When assay values are displayed, press<br>[PRINT] to print assay values. Use the<br>Control Assay Sheet to confirm Assay Values<br>are correct for the selected level. Press [RETURN]<br>to verify lot number and expiration date are<br>correctly displayed for the selected Control Level. | Press [RETURN] twice to display the QC SETUP screen.     |
| Follow the instructions that appear on screen.<br>Press [CONFIRM LOAD].                                                                               | When assay values are displayed, press<br>[PRINT] to print assay values. Use the<br>Control Assay Sheet to confirm Assay Values<br>are correct for the selected level. Press [RETURN]<br>to verify lot number and expiration date are<br>correctly displayed for the selected Control Level. | Press [RETURN] twice to display the QC SETUP screen.     |
| Follow the instructions that appear on screen.<br>Press [CONFIRM LOAD].                                                                               | When assay values are displayed, press<br>[PRINT] to print assay values. Use the<br>Control Assay Sheet to confirm Assay Values<br>are correct for the selected level. Press [RETURN]<br>to verify lot number and expiration date are<br>correctly displayed for the selected Control Level. | Press [RETURN] twice to display the QC SETUP screen.     |
| Follow the instructions that appear on screen.<br>Press [CONFIRM LOAD].                                                                               | When assay values are displayed, press<br>[PRINT] to print assay values. Use the<br>Control Assay Sheet to confirm Assay Values<br>are correct for the selected level. Press [RETURN]<br>to verify lot number and expiration date are<br>correctly displayed for the selected Control Level. | Press [RETURN] twice to display the QC SETUP screen.     |
| Follow the instructions that appear on screen.<br>Press [CONFIRM LOAD].                                                                               | When assay values are displayed, press<br>[PRINT] to print assay values. Use the<br>Control Assay Sheet to confirm Assay Values<br>are correct for the selected level. Press [RETURN]<br>to verify lot number and expiration date are<br>correctly displayed for the selected Control Level. | Press [RETURN] twice to display the QC SETUP screen.     |

CELL-DYN® 1800 System Quick Reference Guide

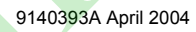

| Repeat Steps 4 through 10 to load assay values into another QC File.                                                                           | When all assay values have been updated, press [RETURN] until SETUP menu is displayed and [MAIN] to return to the MAIN menu. NOTE: If unit selection was changed at the beginning, reselect desired units at this time. | Remove disk and store in a safe place in case it is needed to reload data for this lot. Save the Control Assay sheet for documentation purposes.<br>Discard disk when lot number is expired. |
|----------------------------------------------------------------------------------------------------|----------------------------------------------------------------------------------------------------|----------------------------------------------------------------------------------------------------|
| You are now ready to run controls in your<br>newly updated files.<br>Three control assay levels for the CELL-DYN 1800<br>System are displayed. |                                                                                                    |                                                                                                    |
| 4.2 Enterir                                                                                                    | ng Means & Limits (by Upload from                                                                                                    | m Disk) 4-7                                                                                                    |

#### 5 - Calibration

#### TABLE OF CONTENTS

| 5.1 Pre-Calibration Procedures  | 5-2 |
|---------------------------------|-----|
| 5.1.1 Pre-Calibration Checklist | 5-2 |
| 5.1.2 Precision Test            |     |
| 5.1.3 Calibration Verification  | 5-7 |
| 5.2 Auto Calibration            |     |

| <ul> <li>5.1 Pre-Calibration Procedures</li> <li>Pre-Calibration Checklist</li> <li>Precision Test</li> <li>Calibration Verification</li> </ul>                                                                                                    |                                                                                                    |                                                                                                    |
|----------------------------------------------------------------------------------------------------|----------------------------------------------------------------------------------------------------|----------------------------------------------------------------------------------------------------|
| <b>5.1.1 Pre-Calibration Checklist</b><br>To ensure accuracy of calibration performed, follow<br>this checklist for procedures to be completed<br>before starting calibration.                                                                                                    | <ol> <li>Verify that the CELL-DYN reagents have not reached the expiration date. Record the reagent expiration dates and lot numbers in the spaces below:</li> <li>Diluent Lot No Exp. date</li> <li>Detergent Lot No Exp. date</li> <li>CN-Free</li> </ol> | <ol> <li>Verify instrument precision by analyzing a<br/>fresh normal whole blood specimen twenty<br/>(20) times in succession. Run the specimer<br/>in an empty replicate file and record the<br/>CV% below and attach a file printout to this<br/>document. The CV% obtained should be<br/>less than or equal to the CV% limits listed<br/>below.</li> </ol> |
| Date                                                                                                    | Diff Lyse Lot No Exp. date                                                                                                    | Descenter Descela                                                                                                    |
| Operator                                                                                                    |                                                                                                    | WBC < 2.5%                                                                                                    |
| Reason for calibration                                                                                                    | 4. Verify that the calibrator has not reached the                                                                                                    | $\frac{1}{\text{RBC}} = \frac{1}{2} \frac{1}{10} \frac{1}{10}$                                                                                                    |
|                                                                                                    | expiration date:                                                                                                    | HGB ≤ 1.2%                                                                                                    |
|                                                                                                    | Calibrator Lot No Exp. date                                                                                                    | MCV ≤ 1.5%                                                                                                    |
|                                                                                                    | <ol> <li>Confirm that the waste container is not more<br/>than half full_empty it if necessary.</li> </ol>                                                                                                    | PLT ≤ 6.0%                                                                                                    |
| <ol> <li>Ensure that all maintenance is current<br/>before calibrating the instrument. Refer to</li> </ol>                                                                                                    | <ol> <li>Confirm that Normal Background is within</li> </ol>                                                                                                    | MPV ≤ 6.0%                                                                                                    |
| <ul> <li>the CELL-DYN 1800 System Operator's Manual, Section 9: Service and Maintenance for further information. Document maintenance performed in the Maintenance Log.</li> <li>2. Confirm that reagent containers are at least one half full. Replace them as necessary</li> </ul> | attach a printout to this document. If the<br>system has been idle for 15 minutes or<br>more, a Normal Background should be run<br>immediately prior to running any calibration<br>specimens.                                                               | <ol> <li>If any problems are detected, document the<br/>problem observed in the Error Message<br/>Logsheet.</li> </ol>                                                                                                    |
| and document in appropriate Reagent Logs.                                                                                                    | Background obtained Specifications                                                                                                    |                                                                                                    |
|                                                                                                    | WBC ≤ 0.5 K/µL                                                                                                    |                                                                                                    |
|                                                                                                    | RBC ≤ 0.05 M/μL                                                                                                    |                                                                                                    |
|                                                                                                    | HGB ≤ 0.1 g/dL                                                                                                    |                                                                                                    |
|                                                                                                    | ≥ 10.0 K/μL                                                                                                    |                                                                                                    |

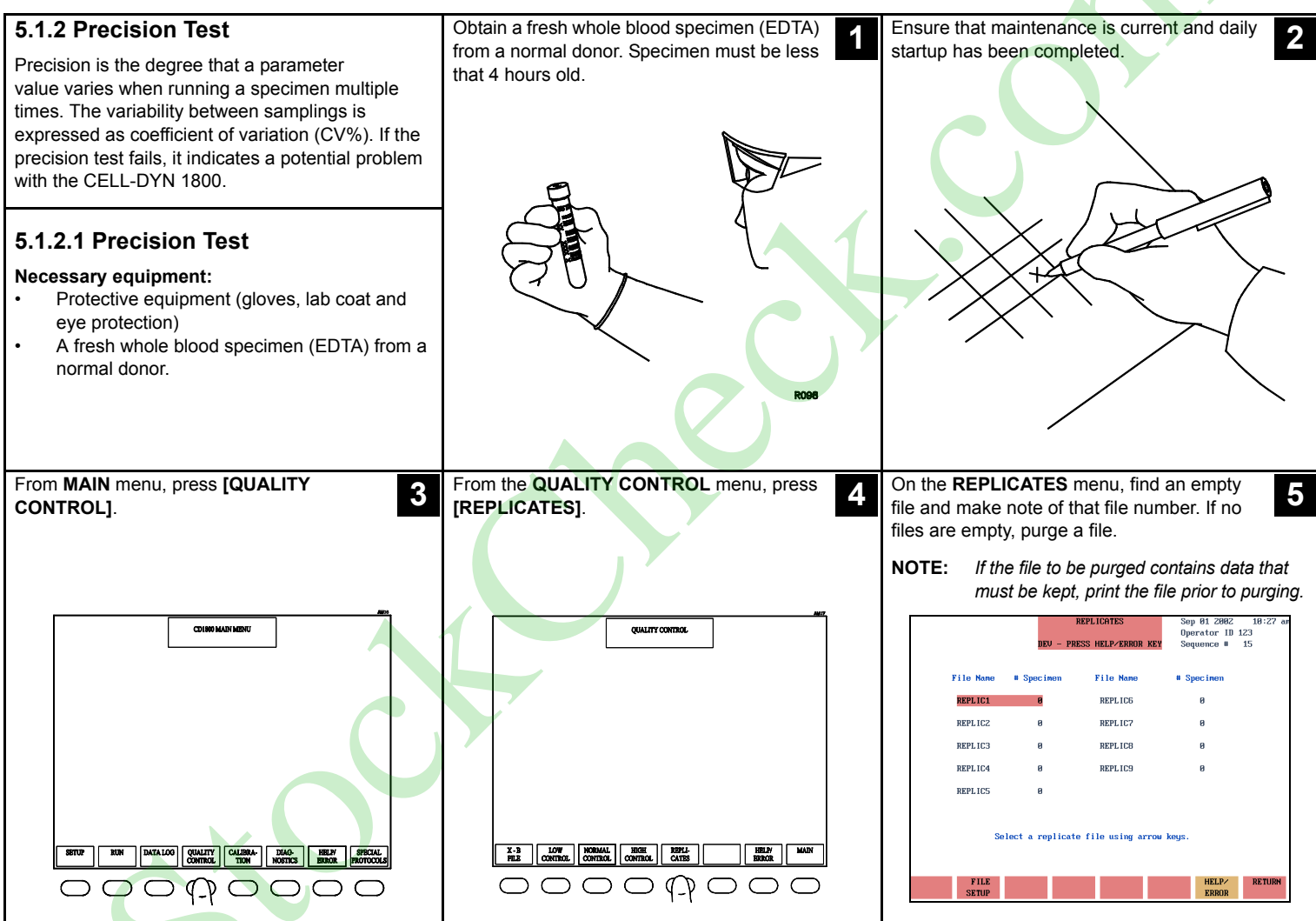

5.1.2 Precision Test

### 5.1.2.1 Precision Test

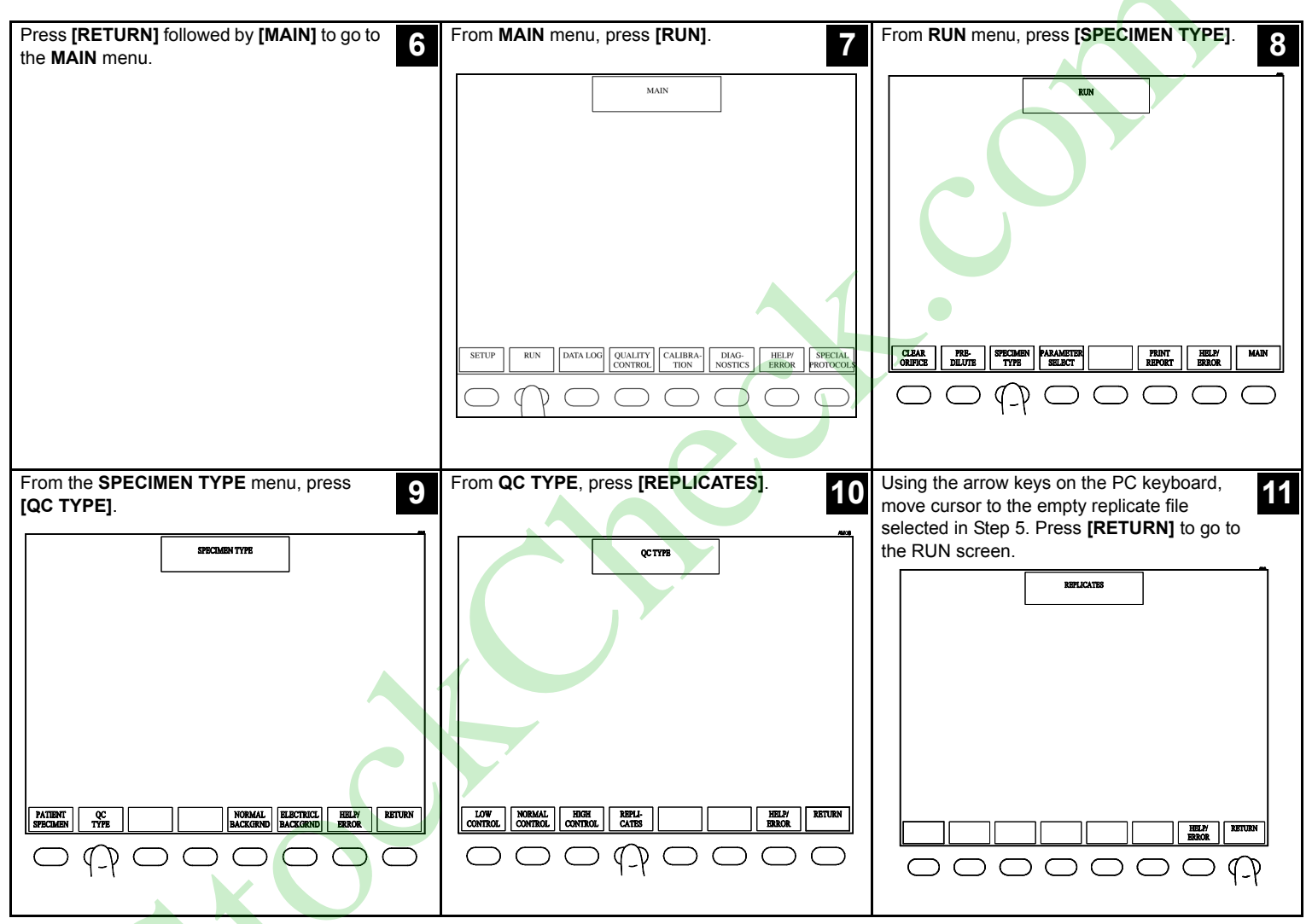

CELL-DYN® 1800 System Quick Reference Guide

9140393A April 2004

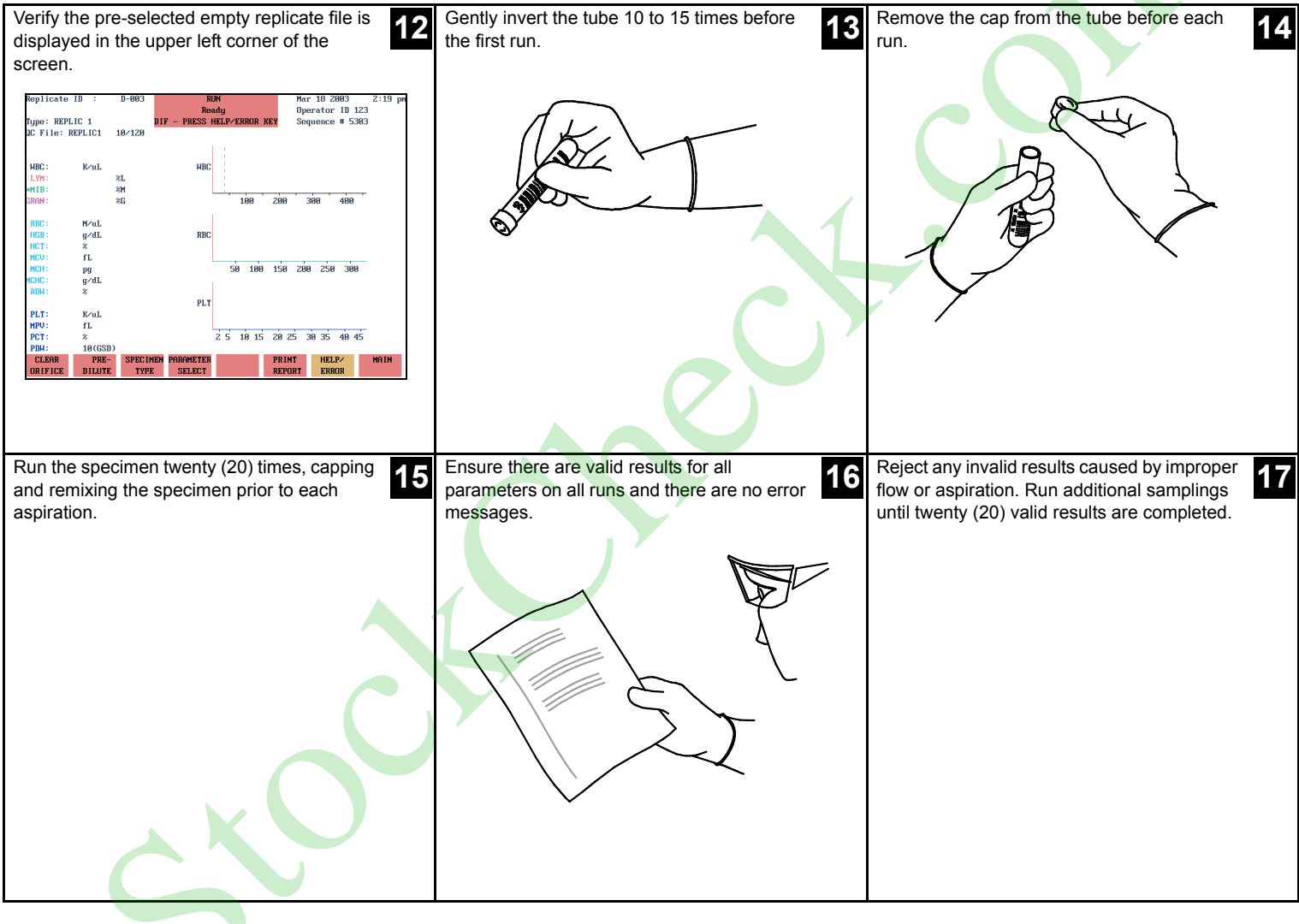

## 5.1.2.1 Precision Test

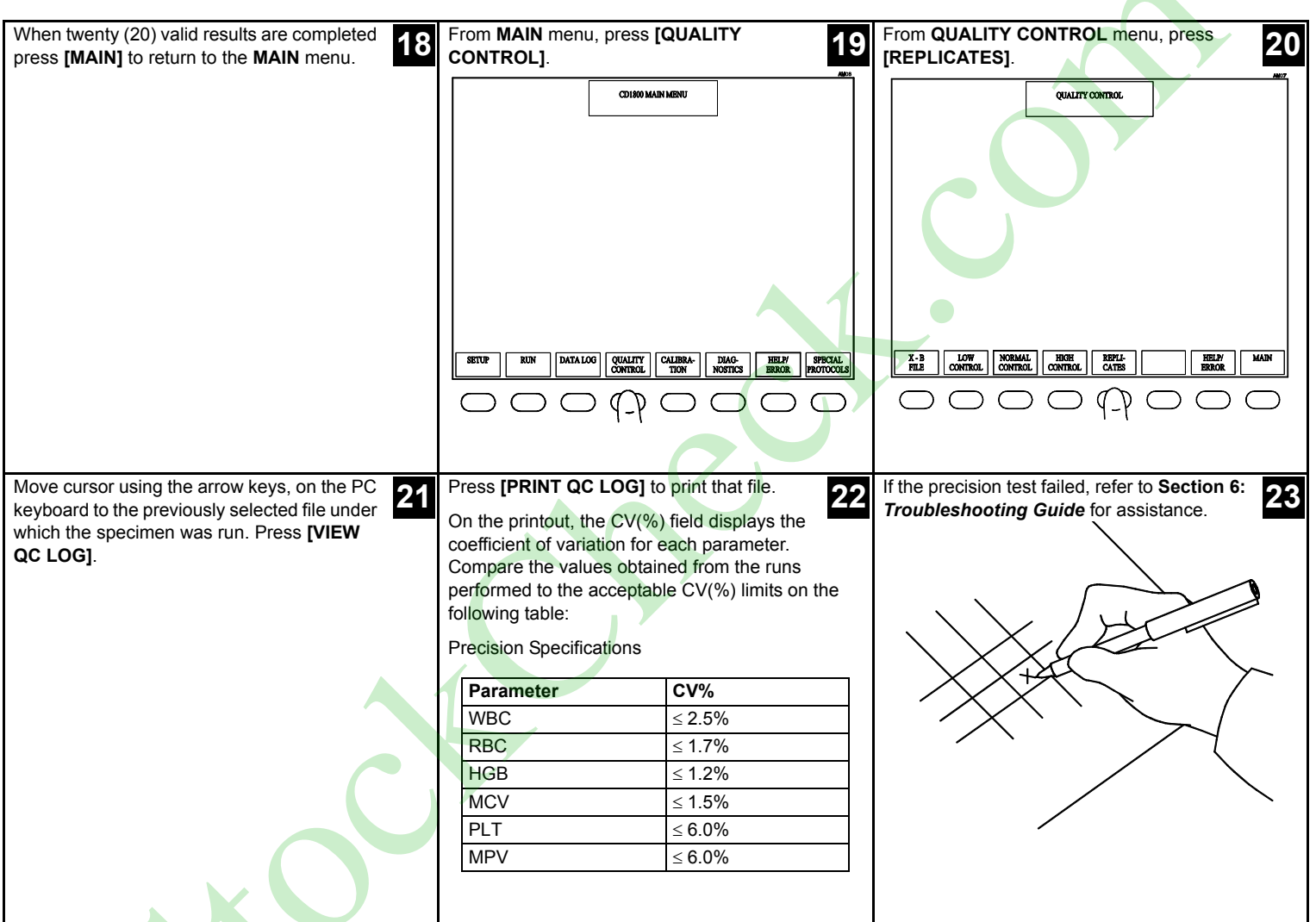

CELL-DYN® 1800 System Quick Reference Guide

9140393A April 2004

## 5.1.3 Calibration Verification

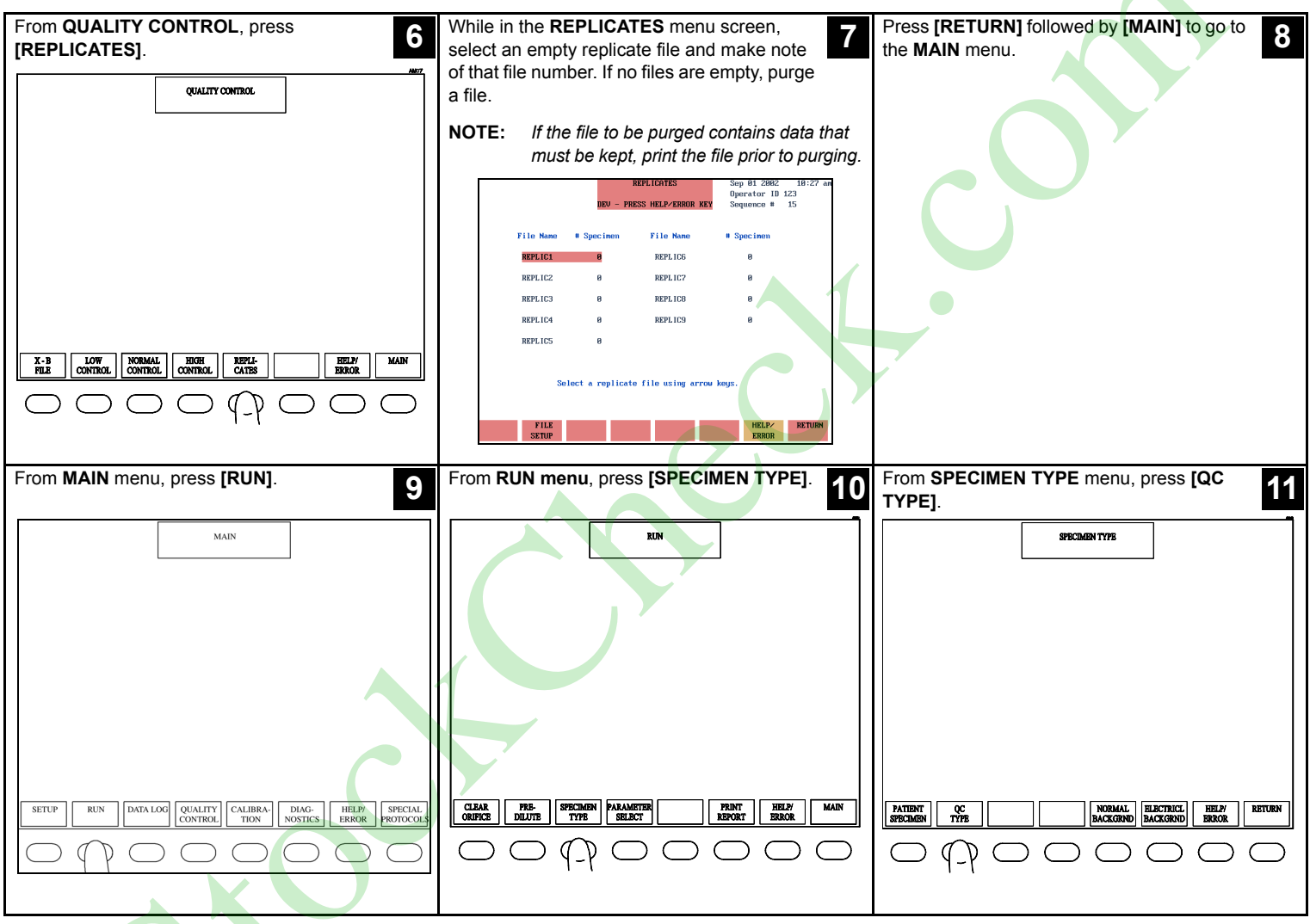

CELL-DYN® 1800 System Quick Reference Guide

9140393A April 2004

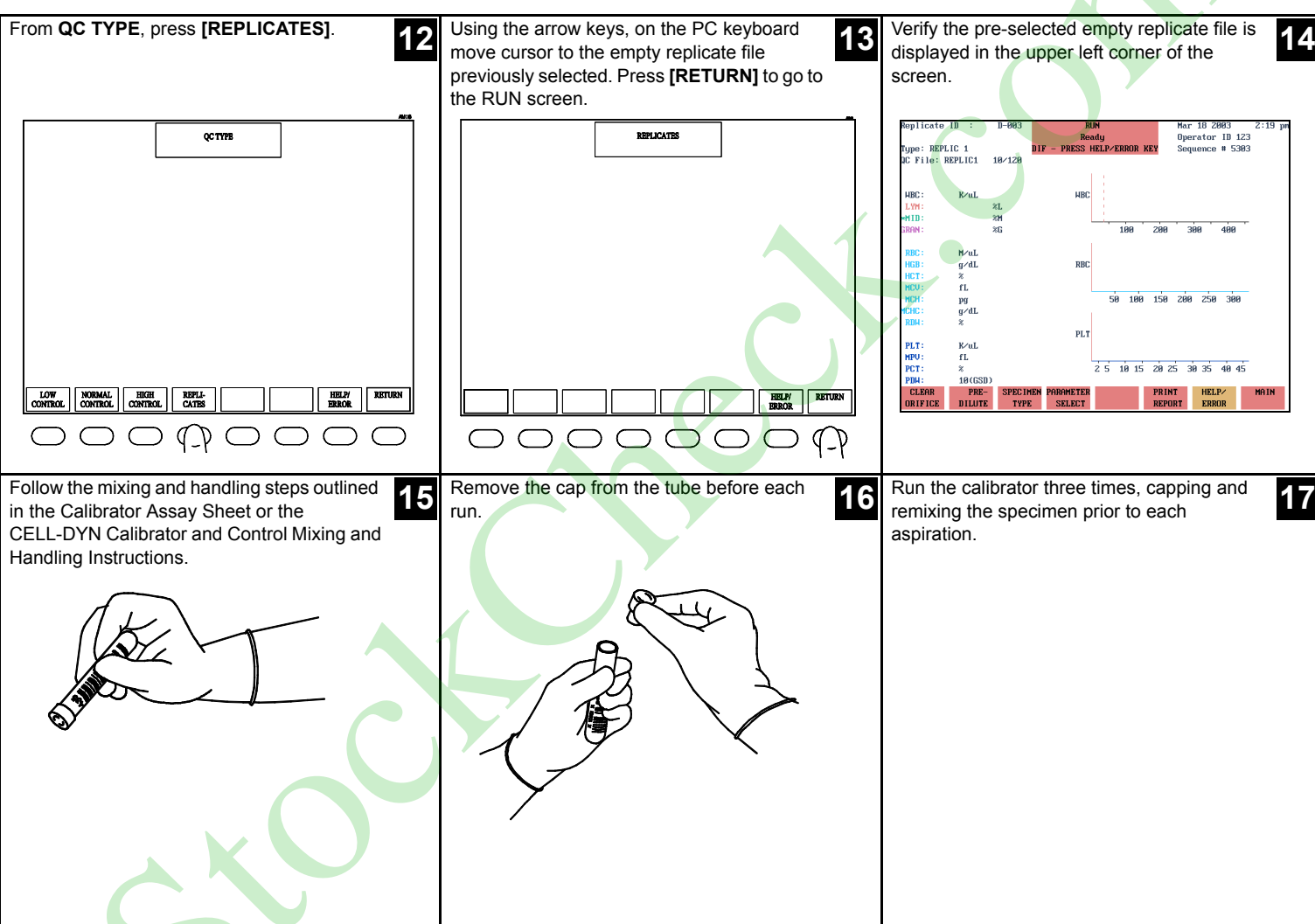

|                                                                                                    | 5.1.3 Calibration verification                                                                                                    | 5-10                                                                                                    |
|----------------------------------------------------------------------------------------------------|----------------------------------------------------------------------------------------------------|----------------------------------------------------------------------------------------------------|
| Ensure there are valid results for all parameters on all runs and there are no error messages.                                                                                                    | Reject any invalid results caused by improper<br>flow or aspiration. Run additional samplings<br>until three valid results are completed. | <ul> <li>Using the worksheet provided in the CALIBRATOR assay sheet:</li> <li>Enter the values obtained for any or all given parameter(s) in its corresponding column.</li> <li>Enter the mean value or average obtained for the calibrator in the next row.</li> </ul> |
| <ul> <li>Using the worksheet, determine if values obtained fall within the recovery limits specified.</li> <li>Calculate the variance or difference between the mean value obtained and the published assay value and enter it in the next row.</li> <li>Repeat the process for all other main parameters.</li> </ul> | Any values obtained that fall outside the tolerance limits indicate that calibration is required for that parameter.                      | If all parameters fall within the recovery limits specified, calibration is NOT required.                                                                                                    |

....

11 10

....

#### CELL-DYN® 1800 System Quick Reference Guide

4.0

Keep a printout of the Replicate file used and the CALIBRATOR assay sheet with the completed worksheet for documentation purposes.

## 5.2 Auto Calibration

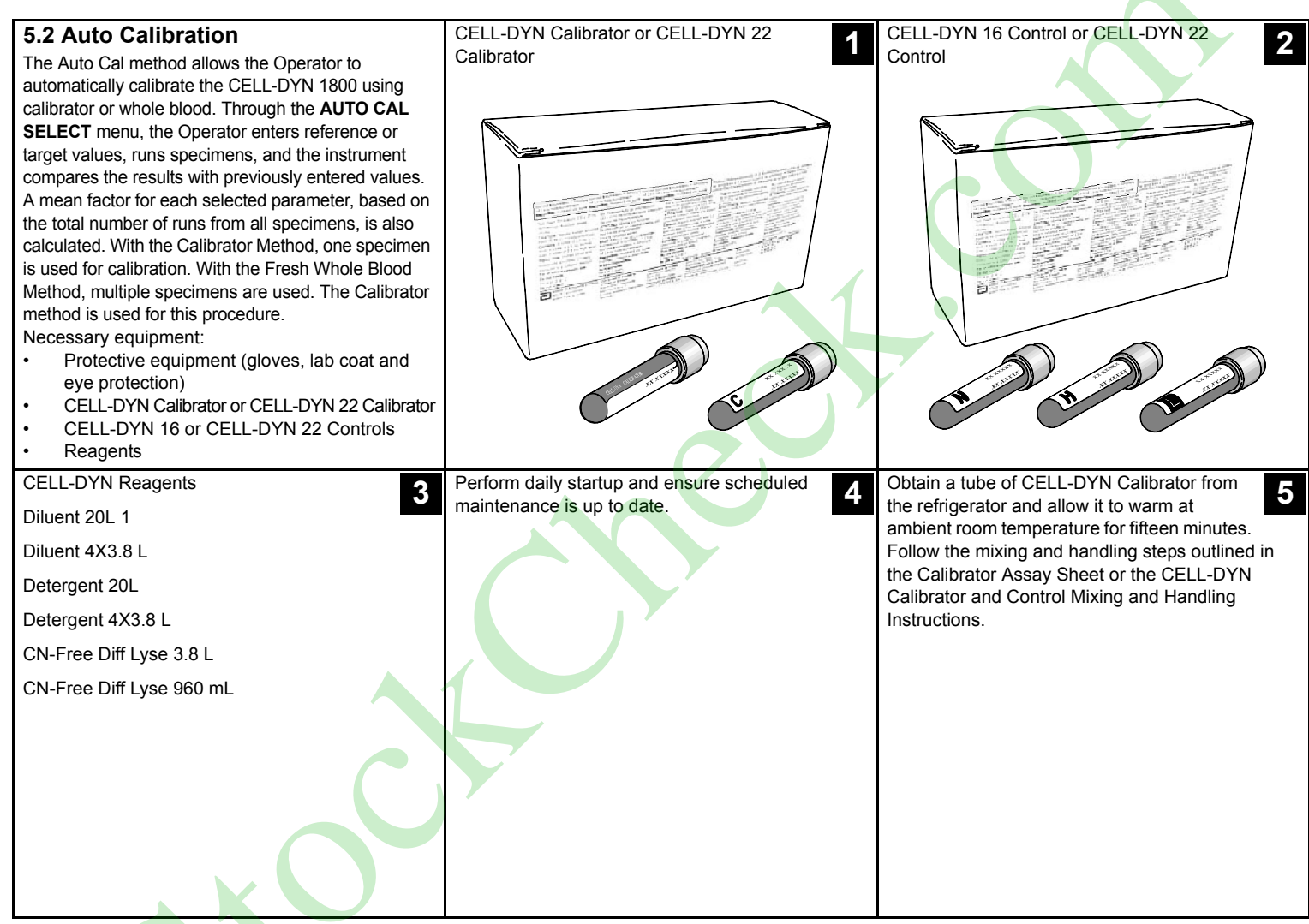

CELL-DYN® 1800 System Quick Reference Guide

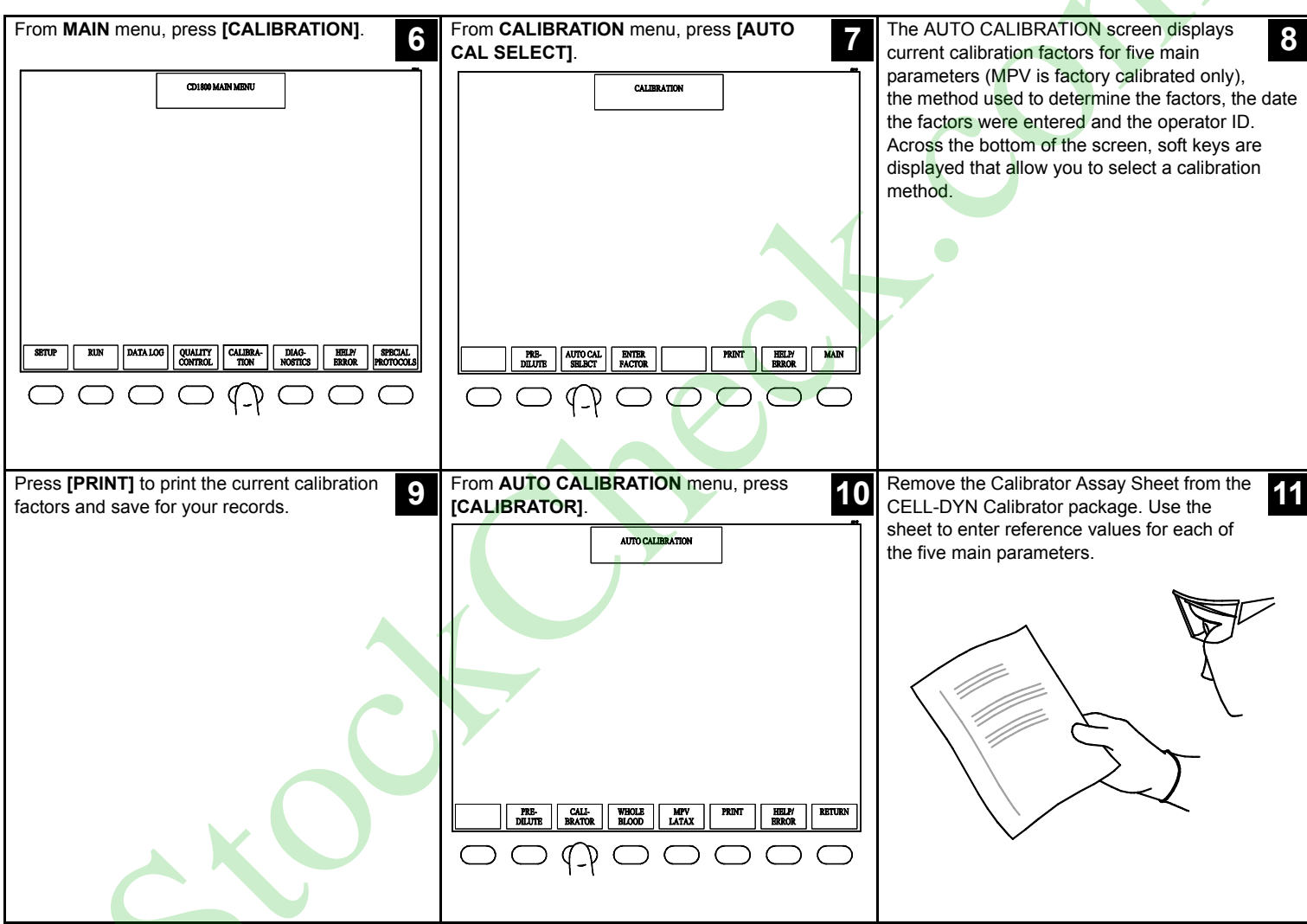

## 5.2 Auto Calibration

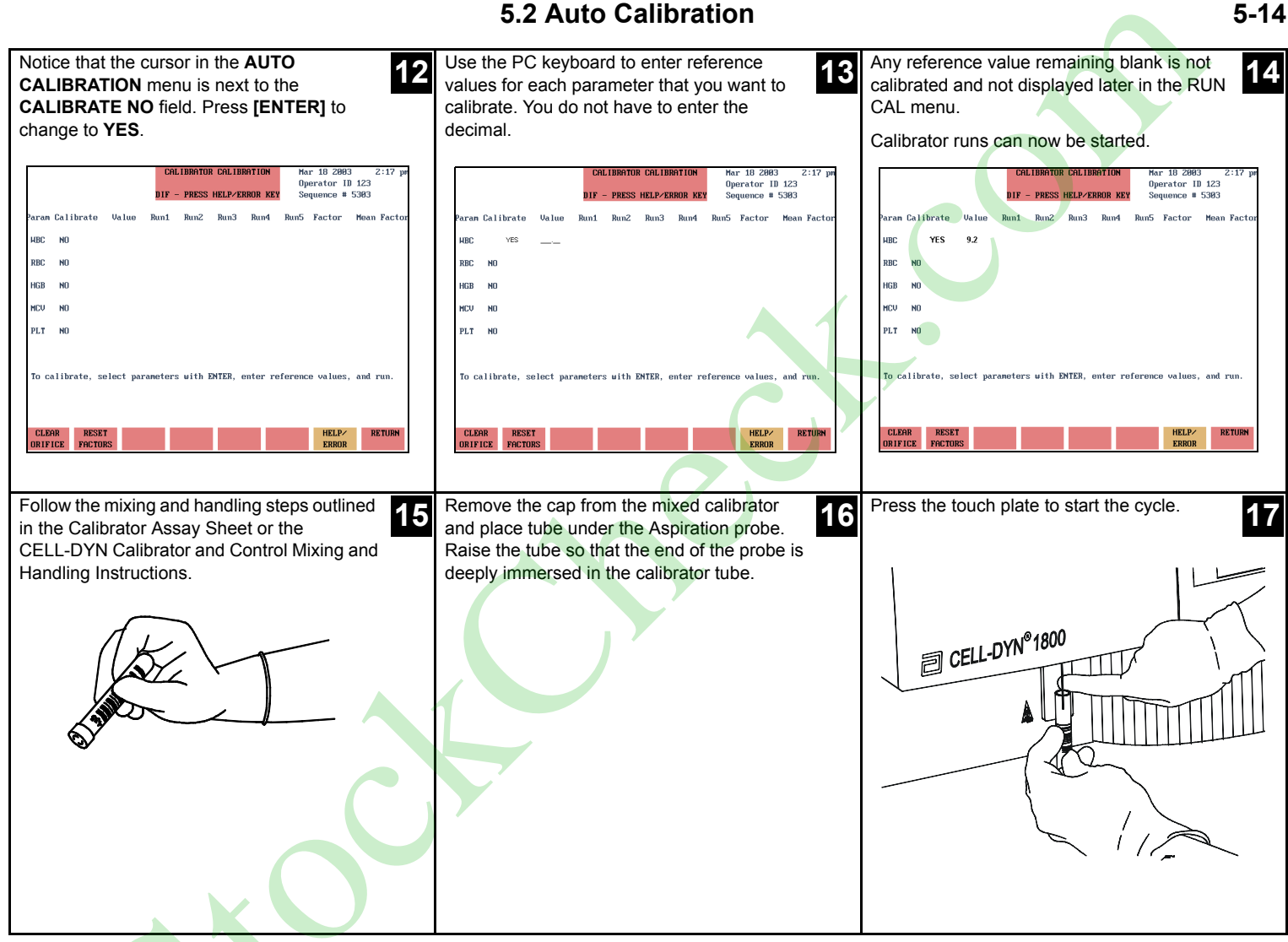

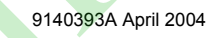

| When the instrument aspirates the specimen<br>from the tube the probe moves up. A<br>message line displays REMOVE SPECIMEN.<br>Remove the calibrator tube and replace the can | The calibrator values for the first run appear<br>on screen. If any values are not acceptable<br>they will be highlighted and will not be<br>included in the final calculations | For the second run, gently invert the tube five times. Remove the cap and place the calibrator tube under the Aspiration Probe. |
|----------------------------------------------------------------------------------------------------|----------------------------------------------------------------------------------------------------|----------------------------------------------------------------------------------------------------|
|                                                                                                    |                                                                                                    | Dimeter and parts                                                                                                    |
| Repeat the process for the third run. After<br>three acceptable runs, (the instrument will<br>allow a maximum of five (5) runs) the new<br>calibration factors are displayed. | Press [RETURN] to save the new calibration<br>factors. A message CAL FACTORS SAVED<br>is displayed.                                                                             | Press <b>[PRINT]</b> to print the new calibration factors. Save this information for your records.                              |
|                                                                                                    | PRE CALL-<br>DEUTB BRATTOR WHOLE MAY PEDIT HELY RETURN<br>DEUTB BRATTOR BLOOD LATAX PEDIT HELY RETURN                                                                           |                                                                                                    |

# 5.2 Auto Calibration

### 5.2 Auto Calibration

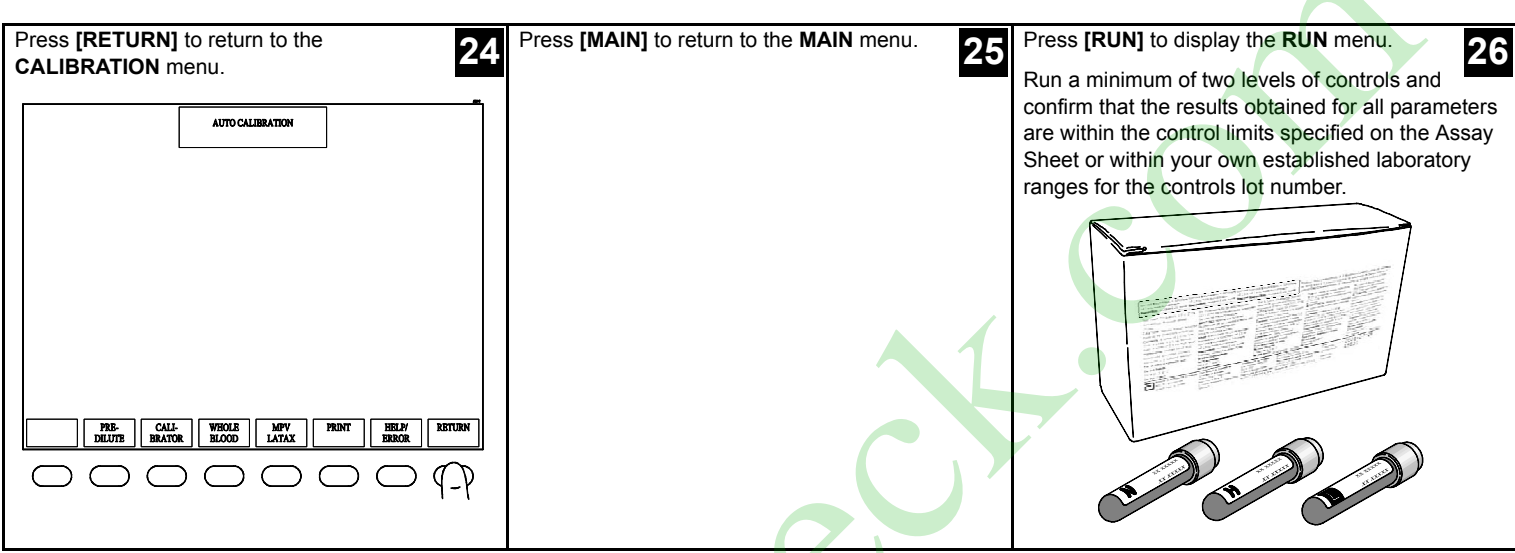

CELL-DYN® 1800 System Quick Reference Guide

9140393A April 2004

9140393A April 2004

#### 6 - Troubleshooting Guide

For additional procedures, refer to the CELL-DYN 1800 System Operator's Manual, Section 10, *Troubleshooting and Diagnostics*.

| DATA Problems                   | Probable Cause(s)                              | Corrective Action(s)                                                                                                    |
|---------------------------------|------------------------------------------------|----------------------------------------------------------------------------------------------------|
| Background data is unacceptable | Contaminated Diluent or Detergent              | Use a disinfectant solution containing 0.5% sodium hypochlorite for cleaning and disinfecting the flow system.                                                                                               |
|                                 |                                                | Change reagent and flush system. (See CELL-DYN 1800<br>System Operator's Manual, <b>Section 9:</b> <i>Service and</i><br><i>Maintenance</i> , <b>Subsection:</b> <i>As-Required</i><br><i>Maintenance</i> .) |
|                                 |                                                | Leave the power ON.                                                                                                    |
|                                 |                                                | Repeat system flush with distilled water.                                                                                                    |
|                                 |                                                | Change diluent or detergent and repeat system flush.                                                                                                    |
|                                 | Reagents are too cold                          | Allow reagents to warm to room temperature. See<br>CELL-DYN 1800 System Operator's Manual,<br>Section 1: Use or Function, Subsection: Reagent<br>Storage                                                     |
|                                 |                                                | Rerun Background Count.                                                                                                    |
|                                 | Interference from other electrical devices     | Use dedicated power source or line regulator.                                                                                                    |
|                                 |                                                | Relocate instrument to an area free from interfering devices.                                                                                                    |
|                                 |                                                | Press [RUN], [SPECIMEN TYPE], and [ELECTRICL<br>BACKGRND].                                                                                                    |
|                                 |                                                | Rerun Background Count.                                                                                                    |
|                                 |                                                | Verify that electrical background is zero.                                                                                                    |
|                                 | Contaminated Transducer bath or Aperture plate | Perform AutoClean procedure.                                                                                                    |
|                                 |                                                | Clean Aperture Plate.                                                                                                    |
|                                 |                                                | Perform Supplemental Aperture cleaning.                                                                                                    |
|                                 | Contaminated Lyse (WBC background only)        | Clean the Lyse Syringe. (See CELL-DYN 1800 System<br>Operator's Manual, Section 9: Service and<br>Maintenance, Subsection: As-Required Maintenance.)                                                         |
|                                 |                                                | Install fresh Lyse Reagent.                                                                                                    |
|                                 |                                                |                                                                                                    |

| DATA Problems                                           | Probable Cause(s)                                           | Corrective Action(s)                                                                                                    |
|---------------------------------------------------------|-------------------------------------------------------------|----------------------------------------------------------------------------------------------------|
| Background data is unacceptable (continued)             | Diluent was frozen                                          | Replace with new reagent.                                                                                                    |
|                                                         | Vacuum Accumulator contaminated                             | Clean the Vacuum Accumulator. (See CELL-DYN 1800<br>System Operator's Manual, <b>Section 9:</b> <i>Service and</i><br><i>Maintenance</i> , <b>Subsection:</b> <i>As-Required</i><br><i>Maintenance</i> .)                         |
| FLOW ERR message is displayed in place<br>of Count Time | Air bubbles are trapped in the dilution baths               | Press [CLEAR ORIFICE] to backflush the aperture and reset the maximum count time.                                                                                                    |
|                                                         |                                                             | Rerun the specimen. If the situation occurs repeatedly, go to the <b>SPECIAL PROTOCOLS</b> menu and press <b>[MORE]</b> , followed by <b>[DRAIN BATHS]</b> to drain the liquid from each transducer.                              |
|                                                         |                                                             | When the process is complete, press <b>[REFILL BATHS]</b> .<br>This process removes any bubbles trapped inside the<br>transducers.                                                                                                |
|                                                         |                                                             | Clean the Aperture Plates.                                                                                                    |
|                                                         |                                                             | Check the Diluent Syringe and the tubing in the Diluent Normally Closed Valve on the Flow Panel.                                                                                                    |
|                                                         | Normally Closed Valve tubing pinched or not properly seated | Remove the tubing in the Diluent Normally Closed Valve in the upper left corner of the Flow Panel.                                                                                                    |
|                                                         |                                                             | Massage the tubing to remove any crimps.                                                                                                    |
|                                                         |                                                             | Reseat the tubing in the valve. (See CELL-DYN 1800<br>System Operator's Manual, <b>Section 2:</b> <i>Installation</i><br><i>Procedures and Special Requirements</i> , Subsection:<br><i>Inspection and Tubing Installation</i> .) |
|                                                         |                                                             |                                                                                                    |
|                                                         | 6 - Troubleshooting Guide                                   | 6-3                                                                                                    |

| DATA Problems                                       | Probable Cause(s)                                                                                       | Corrective Action(s)                                                                                                    |
|-----------------------------------------------------|----------------------------------------------------------------------------------------------------|----------------------------------------------------------------------------------------------------|
| Clog message is displayed in place of<br>Count Time | Debris, fibrin clots, or protein buildup is restricting fluid flow through the aperture                 | Press <b>[CLEAR ORIFICE]</b> to backflush the aperture and reset the maximum count time. If situation continues, perform the Auto-Clean procedure.                                                                                                    |
|                                                     |                                                                                                    | Clean the Aperture Plates.                                                                                                    |
|                                                     |                                                                                                    | Perform the Supplemental Aperture Cleaning.                                                                                                    |
|                                                     |                                                                                                    | Check the specimen for fibrin clots or red blood cell agglutination.                                                                                                    |
|                                                     |                                                                                                    | Redraw and rerun the specimen as required.                                                                                                    |
|                                                     | Flow system blockage resulting from pinched<br>tubing or reagent particles may be in the Flow<br>Panel. | Verify correct reagents are installed.                                                                                                    |
|                                                     |                                                                                                    | Check Diluent Syringe installation. If the situation<br>continues, perform the maintenance procedures to<br>prepare the instrument for shipping. (See CELL-DYN<br>1800 System Operator's Manual, Section 9: Service and<br>Maintenance, Subsection: As Required Maintenance,<br>Preparing the Instrument for Extended Periods of<br>Non-Use or Shipping.) |
| QC specimen results exceed acceptable<br>limits     | Improper mixing or handling of QC specimen                                                              | Refer to the CELL-DYN 1800 System Operator's Manual,<br>Section 11: Quality Control, Subsection: Quality<br>Control Procedures.                                                                                                    |
|                                                     | Incorrect QC setup Check that expected QC values are entered corre                                      | Check that expected QC values are entered correctly.                                                                                                    |
|                                                     | Running a control in an incorrect QC file                                                               | (See the CELL-DYN 1800 System Operator's Manual,<br>Section 11: Quality Control, Subsection: Quality<br>Control Procedures.)                                                                                                    |
|                                                     |                                                                                                    | Verify that the control is being run into the correct control file.                                                                                                    |
|                                                     | Dilution error                                                                                          | Re-run QC specimen. If problem persists, perform Auto<br>Clean. (See the CELL-DYN 1800 System Operator's<br>Manual, Section 9: Service and Maintenance,<br>Subsection: Weekly Maintenance Procedures.)                                                                                                    |
|                                                     |                                                                                                    |                                                                                                    |
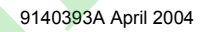

| DATA Problems                         | Probable Cause(s)                   | Corrective Action(s)                                                                                                    |
|---------------------------------------|-------------------------------------|----------------------------------------------------------------------------------------------------|
| QC specimen results exceed acceptable | Insufficient or no dilution mixing. | Open the Upper Front Cover.                                                                                                    |
| limits (continued)                    | Dirty Aperture Plate                | Press the Touch Plate and observe the bubble mix in each bath and the Pre-Mixing Cup.                                                                        |
|                                       |                                     | If required, call Abbott Diagnostics Customer Service.                                                                                                    |
| Erratic results                       | Improper bubble mix                 | Verify bubble mix to Pre-Mixing Cup, WBC and RBC transducer baths.                                                                                           |
|                                       |                                     | Perform cleaning procedures:                                                                                                    |
|                                       |                                     | <ol> <li>Aperture plates cleaning.</li> <li>Supplemental Aperture cleaning.</li> <li>Hemoglobin flowcell cleaning.</li> <li>"Y" fitting cleaning.</li> </ol> |
|                                       | Improper dilution                   | Verify Pre-Mixing Cup, WBC and RBC transducer baths are draining properly.                                                                                   |
|                                       |                                     | Perform cleaning procedures: <ol> <li>Aperture plates cleaning.</li> <li>Supplemental Aperture cleaning.</li> <li>Hemoglobin flowcell cleaning.</li> </ol>   |
|                                       | Patient specimen                    | Check specimen for clots                                                                                                    |
|                                       | Control specimen                    | Re-mix controls and rerun. Open new vials and rerun.                                                                                                    |
| Leaking instrument                    | Obstructions                        | Inspect Pre-Mixing Cup for overflow.                                                                                                    |
|                                       |                                     | Clean "Y" fitting under Pre-Mixing Cup.                                                                                                    |
|                                       | Disconnected tubing                 | Inspect front panel for disconnected tubing and reconnect.                                                                                                   |
|                                       | Reagents above instrument level     | Place reagents below or beside instrument.                                                                                                    |
|                                       | Leaking syringe                     | Replace syringe                                                                                                    |
|                                       |                                     |                                                                                                    |
|                                       | 6 - Troubleshooting Guide           | 6-5                                                                                                    |

## 6 - Troubleshooting Guide

| DATA Problems                        | Probable Cause(s)                                  | Corrective Action(s)                                                                                                    |
|--------------------------------------|----------------------------------------------------|----------------------------------------------------------------------------------------------------|
| Detergent Empty message is displayed | Detergent container is empty                       | Install a fresh container of detergent.                                                                                                    |
|                                      |                                                    | Press [CLEAR ALARM].                                                                                                    |
|                                      |                                                    | Run a Background Count.                                                                                                    |
|                                      | Incorrect reagent was installed                    | Install proper reagent.                                                                                                    |
|                                      |                                                    | Verify detergent tubing is correctly installed.                                                                                                    |
|                                      |                                                    | Press [CLEAR ALARM].                                                                                                    |
|                                      | Detergent is not being pulled into the flow system | Massage the tubing to remove any crimps, then reseat<br>the tubing. (See the CELL-DYN 1800 System Operator's<br>Manual, Section 2: Installation Procedures and<br>Special Requirements, Subsection: Inspection and<br>Tubing Installation.) |
|                                      |                                                    | Check for crimps in the detergent line from inside the detergent container to the Reagent Inlet Panel.                                                                                                    |
|                                      |                                                    | Verify that the reagent line is completely immersed in the reagent.                                                                                                    |
|                                      |                                                    | Press [CLEAR ALARM].                                                                                                    |
| Diluent Empty message is displayed   | Diluent container is empty                         | Install a fresh container of diluent.                                                                                                    |
|                                      |                                                    | Press [CLEAR ALARM].                                                                                                    |
|                                      |                                                    | Run Background Count                                                                                                    |
|                                      | Incorrect reagent was installed                    | Install proper reagent.                                                                                                    |
|                                      |                                                    | Check diluent tubing for correct installation.                                                                                                    |
|                                      |                                                    | Press [CLEAR ALARM].                                                                                                    |
|                                      |                                                    | Run Background Count.                                                                                                    |
|                                      |                                                    |                                                                                                    |

CELL-DYN® 1800 System Quick Reference Guide

9140393A April 2004

#### CELL-DYN® 1800 System Quick Reference Guide

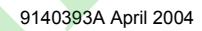

| DATA Problems                                     | Probable Cause(s)                                  | Corrective Action(s)                                                                                                    |
|---------------------------------------------------|----------------------------------------------------|----------------------------------------------------------------------------------------------------|
| Diluent Empty message is displayed<br>(continued) | Diluent is not being pulled into flow system       | Massage the tubing in the Normally Closed Valve to<br>remove any crimps, then reseat the tubing. (See the<br>CELL-DYN 1800 System Operator's Manual, Section 2:<br>Installation Procedures and Special Requirements,<br>Subsection: Inspection and Tubing Installation.) |
|                                                   |                                                    | Verify that the reagent line is completely immersed in the diluent.                                                                                                    |
|                                                   |                                                    | Check for crimps in the diluent line from inside the diluent container to the Reagent Inlet Panel.                                                                                                    |
|                                                   |                                                    | Verify that the Diluent Syringe Knurl Nut is tight.                                                                                                    |
|                                                   |                                                    | Press [CLEAR ALARM].                                                                                                    |
|                                                   | Diluent Syringe is loose                           | Verify Diluent Syringe is mounted properly.                                                                                                    |
|                                                   |                                                    | Press [CLEAR ALARM].                                                                                                    |
| Lyse Empty message is displayed                   | Lyse container is empty                            | Install a fresh container of Lyse.                                                                                                    |
|                                                   | Incorrect reagent was installed                    | Install proper reagent.                                                                                                    |
|                                                   |                                                    | Verify lyse tubing is mounted properly.                                                                                                    |
|                                                   |                                                    | Press [CLEAR ALARM].                                                                                                    |
|                                                   | No liquid was detected by the internal Lyse Sensor | Confirm that the end of the lyse tubing is immersed in reagent. When the container is empty, replace it with a fresh container of lyse.                                                                                                    |
|                                                   |                                                    | Press [CLEAR ALARM].                                                                                                    |
|                                                   |                                                    | Check the entire Lyse Inlet Tubing for crimps.                                                                                                    |
|                                                   |                                                    | Run a Background Count.                                                                                                    |
|                                                   | Lyse syringe not moving properly                   | Verify Lyse Syringe is mounted properly.                                                                                                    |
|                                                   |                                                    | Clean Lyse Syringe. (See the CELL-DYN 1800 System<br>Operator's Manual, <b>Section 9:</b> <i>Service and</i><br><i>Maintenance</i> , <b>Subsection:</b> <i>As-Required</i><br><i>Maintenance</i> .)                                                                      |
|                                                   |                                                    | Press [CLEAR ALARM].                                                                                                    |
|                                                   |                                                    |                                                                                                    |

# 6 - Troubleshooting Guide

# 6 - Troubleshooting Guide

| DATA Problems                               | Probable Cause(s)                          | Corrective Action(s)                                                                                                    |
|---------------------------------------------|--------------------------------------------|----------------------------------------------------------------------------------------------------|
| Lyse Empty message is displayed             | Lyse not being pulled into the flow system | Remove the tubing from the Lyse Normally Closed Valve.                                                                                                    |
| (continued)                                 |                                            | Massage the tubing to remove any crimps, then reseat<br>the tubing (See the CELL-DYN 1800 System Operator's<br>Manual, Section 2: Installation Procedures and<br>Special Requirements, Subsection: Inspection and<br>Tubing Installation.) |
|                                             |                                            | Press [CLEAR ALARM]                                                                                                    |
|                                             | Lyse Inlet Tubing is clogged               | Rinse the Lyse Inlet Line. (See the CELL-DYN 1800<br>System Operator's Manual, Section 9: Service and<br>Maintenance, Subsection: Monthly Maintenance<br>Procedures.)                                                                      |
|                                             |                                            | Press [CLEAR ALARM].                                                                                                    |
|                                             |                                            |                                                                                                    |
| CELL-DYN® 1800 System Quick Reference Guide |                                            | 9140393A April 2004                                                                                                    |

### 7 - Parts and Accessories List

#### TABLE OF CONTENTS

| 7.1 CELL-DYN Equipment, Parts, and Accessories | 7-2 |
|------------------------------------------------|-----|
| 7.2 CELL-DYN 1700/1800 Accessory Kit           | 7-4 |
| 7.3 CELL-DYN 1800 Reagent Line Kit             | 7-5 |
| 7.4 CELL-DYN Reagents                          | 7-6 |
| 7.5 CELL-DYN Controls and Calibrators          | 7-7 |
| 7.6 CELL-DYN Consumables                       | 7-8 |

## 7.1 CELL-DYN Equipment, Parts, and Accessories

| Abbott List Number/Part Number | Description of Part                                                 | Configuration  |  |
|--------------------------------|---------------------------------------------------------------------|----------------|--|
| 03H54-01                       | Accessory Kit                                                       | 1              |  |
|                                | (NOTE: For a list of items in the Kit, see the Accessory Kit Table) | (              |  |
| 07H80-01                       | Operator's Manual                                                   | 1              |  |
| 07H79-01                       | Interface Specifications                                            | 1              |  |
| 20821-01                       | Okidata Printer (120V)                                              | 1              |  |
| 20822-01                       | Okidata Printer (220V)                                              | 1              |  |
| 03H10-03                       | HP Inkjet Printer (110V)                                            | 1              |  |
| 03H10-07                       | HP Inkjet Printer (110V/220V)                                       | 1              |  |
| 03H56-01                       | Keyboard                                                            | 1              |  |
| 92274-01                       | Aperture Plate WBC                                                  | 100 Micrometer |  |
| 92264-01                       | Aperture Plate RBC                                                  | 60 Micrometer  |  |
| 28561-01                       | Lyse Syringe                                                        | 2.5 mL         |  |
| 04H36-01                       | Diluent Syringe                                                     | 10 mL          |  |
| 28514-01                       | Sample Syringe                                                      | 100 µL         |  |
| 21704-01                       | Waste Dummy Plug                                                    | 1              |  |
| 93164-01                       | Sample Probe                                                        | 1              |  |
| 54305-01                       | Aperture Brush                                                      | 1              |  |
| 20005-01                       | Printer Cable                                                       | 1              |  |

| Abbott List Number/Part Number | Description of Part                  | Configuration |
|--------------------------------|--------------------------------------|---------------|
| 07H81-01                       | Bar Code Scanner                     | 1             |
| 03H96-01                       | Pull Ring, Solenoid                  | 1             |
| 99650-01                       | Code 39 Bar Code Labels              | 1000 pkg.     |
| 07H67-01                       | Lyse Cap for 960 mL container        | 5             |
| 07H67-02                       | Lyse Cap for 3.8 L or 20 L container | 5             |

## 7.2 CELL-DYN 1700/1800 Accessory Kit (List No. 03H54-01)

| 7.2 CELL-DYN 1700/1800 Accessory Kit (List No. 03H54-01) |                                      |               |  |
|----------------------------------------------------------|--------------------------------------|---------------|--|
| Abbott List Number/Part Number                           | Description of Part                  | Configuration |  |
| 1403204                                                  | Keyboard Cover                       | 1             |  |
| 5100161 *                                                | Fuse, SB 2.5 amps 250 V              | 2             |  |
| 60160-01 *                                               | Fuse, SB 5.0 amps 220/240 V          | 2             |  |
| 93501-01                                                 | Power Cord                           | 1             |  |
| 5406753                                                  | Allen Wrench 3/32"                   | 1             |  |
| 5406754                                                  | Allen Wrench 7/64"                   | 1             |  |
| 54305-01                                                 | Aperture Brush                       | 1             |  |
| 91072-01                                                 | Reagent Line Kit                     | 1             |  |
| 20005-01                                                 | Printer Cable                        | 1             |  |
| 9150143                                                  | Instructions for Mixing and Handling | 1             |  |
| 93476-01                                                 | Silicon Tubing (S2)                  | 1 (24")       |  |

\*For CELL-DYN 1700 System use only.

| 7.3 CELL-DYN 1800 Reagent Line Kit (List No. 91072-01) |                                  |               |  |
|--------------------------------------------------------|----------------------------------|---------------|--|
| Abbott List Number/Part Number                         | Description of Part              | Configuration |  |
| 03H82-01                                               | Reagent Line Assembly, Lyse (1L) | 1             |  |
| 03H92-01                                               | Detergent Line Inlet Assay       | 1             |  |
| 92161-02                                               | Waste Line Assembly              | 1             |  |
| 92163-01                                               | Diluent Line Inlet Assembly      | 1             |  |
| 92178-01                                               | Lyse Line Inlet Tube             | 1             |  |

# 7.3 CELL-DYN 1800 Reagent Line Kit (List No. 91072-01)

## 7.4 CELL-DYN Reagents

| 7.4 CELL-DYN Reagents  |                           |                           |                       |
|------------------------|---------------------------|---------------------------|-----------------------|
| US-Only<br>List Number | International List Number | Description of Part       | Configuration         |
| 07H84-01               | 07H84-01                  | CN-Free Diff Lyse (3.8L)  | 3.8 liter cube        |
| 07H84-02               | 07H84-02                  | CN-Free Diff Lyse (960mL) | 1 x 960 mL bottle     |
| 08H18-04               | 99320-01                  | Detergent                 | 20 liter cube         |
| 08H18-01               | 99326-01                  | Detergent                 | 4 x 3.8 liter bottles |
| 08H18-02               | 98329-01                  | Detergent                 | 1 x 3.8 liter bottle  |
| 08H17-04               | 99220-01                  | Diluent                   | 20 liter cube         |
| 08H17-01               | 99226-01                  | Diluent                   | 4 x 3.8 liter bottles |
| 08H17-02               | 99229-01                  | Diluent                   | 1 x 3.8 liter bottle  |

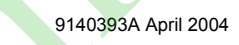

### 7.5 CELL-DYN Controls and Calibrators

| Abbott List Number/Part Number | Description of Part                          | Configuration                   |
|--------------------------------|----------------------------------------------|---------------------------------|
| 99109-01                       | CELL-DYN 16 Tri-Level Control                | 12 x 2.5 mL; 4 of each level    |
| 99105-01                       | CELL-DYN 16 Tri-Level Control<br>(Half Pack) | 6 x 2.5 mL; 2 of each level     |
| 02H40-01                       | CELL-DYN 16 Normal Control                   | 6 x 2.5 mL; 6 of normal control |
| 01H92-01                       | CELL-DYN 16 Control Assay Disk               | 1                               |
| 99110-01                       | CELL-DYN Calibrator                          | 2 x 2.5 mL                      |
| 93111-01                       | CELL-DYN 22 Tri-Level Control                | 12 x 2.5 mL; 4 of each level    |
| 99106-01                       | CELL-DYN 22 Tri-Level Control<br>(Half Pack) | 6 x 2.5 mL; 2 of each level     |
| 99103-01                       | CELL-DYN 22 Normal Control                   | 6 x 2.5 mL; 6 of normal control |
| 01H91-01                       | CELL-DYN 22 Control Assay Disk               | 1                               |
| 99120-01                       | CELL-DYN 22 Calibrator                       | 2 x 2.5 mL                      |

### 7.5 CELL-DYN Controls and Calibrators

### 7.6 CELL-DYN Consumables

### 7.6 CELL-DYN Consumables

| Abbott List Number/Part Number | Description of Part                 | Configuration    |
|--------------------------------|-------------------------------------|------------------|
| 99644-01                       | Enzymatic Cleaner Concentrate       | 2 x 50 mL        |
| 30005-01                       | OKIDATA <sup>®</sup> Graphics Paper | 3000 sheets/pkg. |
| 13401-01                       | Ribbon OKIDATA <sup>®</sup> 320     | 1                |
| 03H10-04                       | HP Printer Cartridge (Black)        | 1                |
| 30010-08                       | HP Printer Paper                    |                  |
| 99605-01 (US Only)             | CELL-DYN Counting Cups              | 500/pkg.         |
| 99606-01 (US Only)             | CELL-DYN Counting Cups              | 3000/pkg.        |
| 99605-02 (International)       | CELL-DYN Counting Cups              | 500/pkg.         |
| 99606-02 (International)       | CELL-DYN Counting Cups              | 3000/pkg.        |

CELL-DYN® 1800 System Quick Reference Guide

9140393A April 2004

#### TO BRING THE SYSTEM OUT OF STANDBY

From the MAIN menu, press [PRIME/RUN].

The instrument will initialize and run an Auto Background.

<READY> message appears.

The instrument is ready to run specimens.

If the Auto Background is out of specifications, follow

the "to Perform a Background Check" instructions.

#### **RUNNING CONTROLS**

From the MAIN menu, press [RUN].

From the RUN menu, press [SPECIMEN TYPE].

From the SPECIMEN TYPE menu, press [QC TYPE].

From the QC TYPE menu, press the appropriate control:

[LOW CONTROL], [NORMAL CONTROL], or [HIGH CONTROL].

Use arrow keys to highlight the appropriate file.

#### Press [RETURN].

Place the appropriate well-mixed control specimen under the Sample Aspiration Probe, then raise the tube so that the end of the probe is deeply immersed in the specimen.

Press the Touch Plate to start the cycle.

Remove the specimen tube after the probe has moved up.

Confirm that the results obtained for all parameters are within the control limits specified on the Assay Sheet or within your own established laboratory ranges for the current Lot Number.

#### RUNNING PATIENTS

From the MAIN menu, press [RUN].

From the RUN menu, press [SPECIMEN TYPE].

From the SPECIMEN TYPE menu,

Press [PATIENT SPECIMEN].

Enter the patient's ID and appropriate demographics.

Place the well-mixed patient specimen under the Sample Aspiration Probe, then raise the tube so that the end of the probe is deeply immersed in the specimen.

Press the Touch Plate to start the cycle.

Remove the specimen tube after the probe has moved up.

#### TO PERFORM A BACKGROUND CHECK

From the MAIN menu, press [RUN]. From the RUN menu, press [SPECIMEN TYPE].

From the SPECIMEN TYPE menu,

Press [NORMAL BACKGRND].

Press the Touch Plate to start the cycle.

Ensure results meet the following specifications:

WBC  $\leq$  0.5 K/µL

 $RBC \le 0.05 \text{ M/}\mu\text{L}$ 

HGB ≤ 0.1 g/dL

PLT ≤ 10.0 K/µL

#### PREVENTIVE MAINTENANCE

#### Daily

Perform Daily Startup (initialize from a STANDBY state.

Perform Daily Shutdown

#### Weekly

- Perform Auto Clean
- Clean the Aspiration Probe Exterior

#### Monthly

- Rinse the Lyse Inlet Line
- · Rinse the Reagent Inlet Lines

#### Semiannual

Clean the Printer

#### As Required

- Clean HGB Flow Cell
- Clean Pre-Mixing Cup
- Empty Instrument Waste
- Clean/Replace Aperture Plates
- Clean/Replace Aspiration Probe
- Clean/Replace Aspiration Probe Wash Block
- · Clean/Replace Syringes
- Drain/Clean Vacuum Accumulator
- Clean Bar Code Scanner Lens
- Clean "Y" Fitting
- Supplemental Aperture Cleaning
- Prepare Instrument for an Extended Period of Non-Use or Shipping

#### CUSTOMER TECHNICAL SUPPORT

In the US: 1-877-422-2688 (1-877-4ABBOTT)

Outside the US: Call your local customer support representative.

**NOTE**: If the system has been idle for fifteen minutes or more, a Normal Background should be run immediately prior to running a patient or control specimen. \*For detailed instructions, refer to the CELL-DYN 1800 System Operator's Manual.

### **CELL-DYN® 1800 Quick Reference**

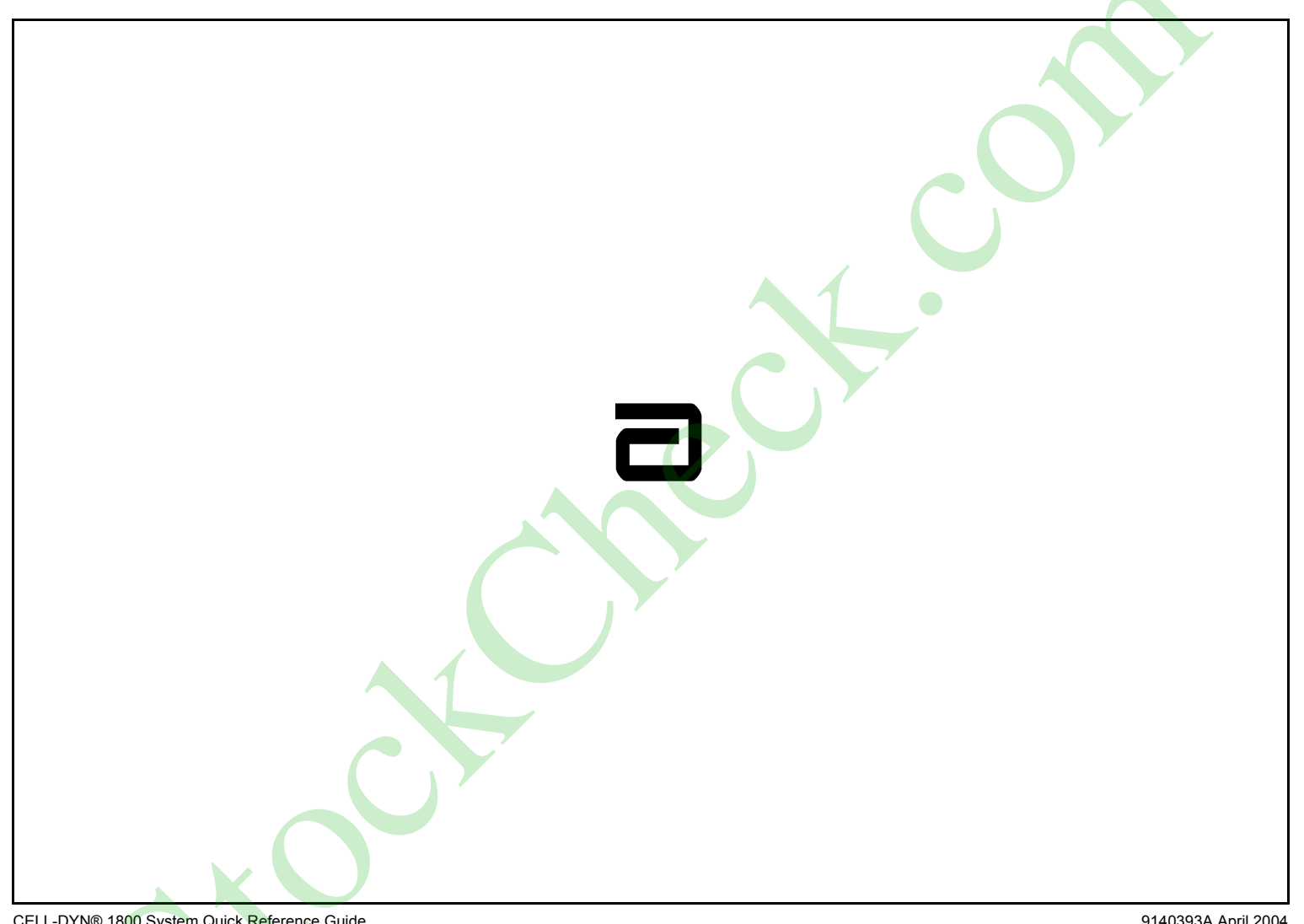